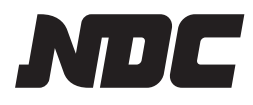

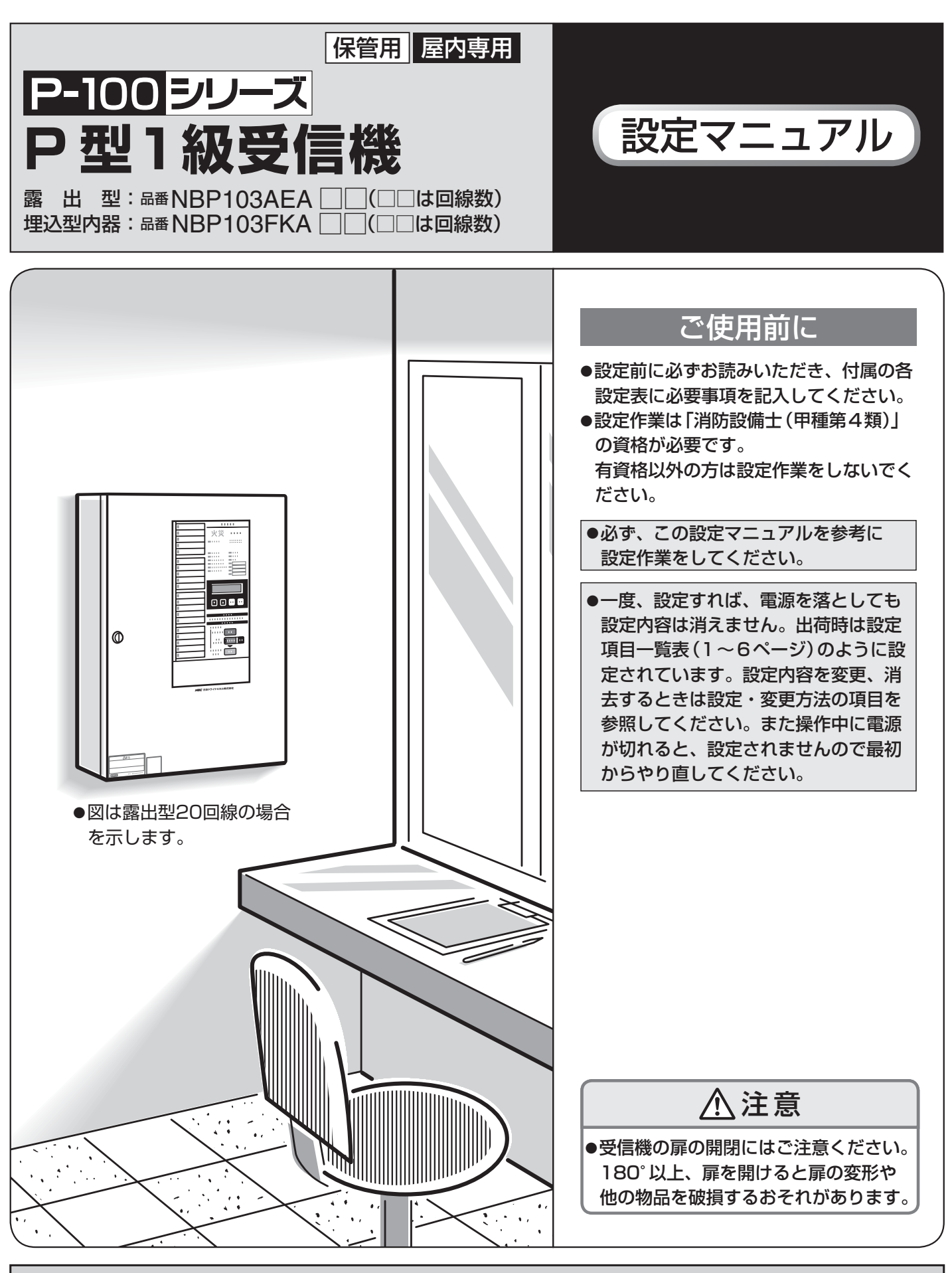

●受信機の連動データなどの機能設定(ソフト設定)内容の記録は施工責任者が保管してください。

| 1. 設定項目一覧表                                            | 1~6   |
|-------------------------------------------------------|-------|
| 2. ソフト設定の開始方法/終了方法 ――――――――――                         | 7     |
| 3. ソフト設定モード時の操作表示部                                    | 8     |
| 4. ソフト設定モードの構成                                        | 9     |
| 5. 回線種別設定                                             | 10~12 |
| 6. 感知器回線の取付階設定(地区音響鳴動設定) ――――                         | 13~14 |
| 7. 地区音響一時停止の自動解除時間(TA)・                               |       |
| 地区音響一斉鳴動移行時間(TC)設定                                    | 15~16 |
| 8. 代表移信設定 —————————————————————                       | 17~18 |
| 9. オプションスイッチ設定 ――――                                   | 19~20 |
| 10. 発報場所音声設定 —————————————————————                    | 21    |
| 11.非常放送/地区音響切替設定 ———————————————————————————————————— | 22    |
| 12. 回線別移信設定 ————————————————————————————————————      | 23    |
| 13. 回線別移信停止設定 ————————————————————————————————————    | 24    |
| 14. 警報音響設定 ————————————————————————————————————       | 25    |
| 15. 回線別蓄積設定 ————————————————————————————————————      | 26    |
| 16. 蓄積開始音響設定                                          | 27    |
| 17. 終端抵抗器設定                                           | 28    |
| 18. 設定内容の初期化                                          | 29    |
| 19. 設定表                                               | 30~32 |

### 1. 設定項目一覧表

設定を行う前にチェック欄に ✔ を 記入して確認してください。

| チェック | 設定項目                                                                                                    | 設定内容                                                                                                    |
|------|----------------------------------------------------------------------------------------------------|----------------------------------------------------------------------------------------------------|
| 必ず設定 | 回線種別設定<br>カイセン シュへ <sup>*</sup> ツ<br>L, N ▼<br>基本設定                                                         | <ul> <li>●感知器回線(Ln−C)、諸警報(小窓)回線(Nn−NC)の<br/>使用種別を回線ごとに設定します。</li> </ul>                                                                                    |
|      | 感知器回線の取付階設定<br>(地区音響鳴動設定)<br>カイセン セッテイ カイ ▲<br>▼                                                            | ●感知器の取付階を設定します。                                                                                                    |
|      | 地区音響一時停止の自動解除時間<br>(TA)・地区音響一斉鳴動移行時間<br>(TC)設定<br>チクヘ <sup>*</sup> ル シ <sup>*</sup> カン ▲<br>TA・TC ▼<br>基本設定 | <ul> <li>●自動解除時間(TA):火災発生時、ベル(地区音響)一時停<br/>止スイッチによる地区音響停止を自動的に解除する時間を<br/>設定します。</li> <li>●一斉鳴動移行時間(TC):火災発生時、区分鳴動から一斉<br/>鳴動に切り替わるまでの時間を設定します。</li> </ul> |
|      | 代表移信設定<br>タ <sup>*</sup> イヒョウ イシン ▲<br>Fa イシン ▼<br>基本設定                                                     | ●代表移信(Fal・Fbl−Fcl、Fa2・Fb2−Fc2、<br>Fa3−Fc3、Fa4−Fc4)を出力するための条件を設<br>定します。(複数の条件の設定が可能です。)                                                                    |

| 設定可能な内容                                                                                                    | 出荷時設定                                                                                                    | 備考                                                                                                    | 参照ページ |
|----------------------------------------------------------------------------------------------------|----------------------------------------------------------------------------------------------------|----------------------------------------------------------------------------------------------------|-------|
| <ul> <li>■感知器回線</li> <li>●「カザイ」</li> <li>: 自火報感知器回線</li> <li>●「ケイホウ」</li> <li>・ 警報(自己保持なし)<br/>回線</li> <li>●「ケイホウホシ*」</li> <li>・ 警報(自己保持あり)<br/>回線</li> <li>●「ケイホウSP」</li> <li>・ 警報スプリンクラー回線</li> <li>●「カサイSP」</li> <li>・ 火災スプリンクラー回線</li> </ul>                                                                                                    | 自火報兼用回線:<br>「カカイ」(自火報感知器)                                                                                                    |                                                                                                    | 10~12 |
| ■諸警報 (小窓) 回線 ●「ケイネウ」 :警報 ●「トラブル」 :外部トラブル                                                                                                    | 諸警報(小窓)回線:<br>「ケイホウ」(警報)                                                                                                    | ●この設定を「外部トラブル」に設定す<br>ると、回線別移信は設定できなくな<br>ります。                                                                                                    |       |
| <ul> <li>●「B2F」:地下2階以下</li> <li>●「B1F」:地下1階</li> <li>●「**F」:**階</li> <li>●「S**」:竪穴区画01<br/>~竪穴区画**</li> <li>●「ST○」:○階段</li> <li>(設定内容:0:なし<br/>E:東<br/>W:西<br/>S:南<br/>N:北)</li> <li>●「EV○」:○エレベータ</li> <li>(設定内容:0:なし<br/>E:東<br/>W:西<br/>S:南<br/>N:北)</li> <li>●「EV○」:○エレベータ</li> <li>●「EV○」:○エレベータ</li> <li>(設定内容:0:なし<br/>E:東<br/>W:西<br/>S:南<br/>N:北)</li> <li>●「持ジ」:階設定なし</li> <li>●「ALL」:一斉鳴動<br/>※** は回線番号、○は設定内容</li> </ul> | ●自火報兼用回線<br>L1:[01FJ(1階)<br>L2:[02FJ(2階)<br>L3:[03FJ(3階)<br>2<br>Ln:n階                                                                        | ●回線種別が「警報(自己保持なし)」「警<br>報(自己保持あり)」に設定されている<br>場合はこの設定は行えません。                                                                                                    | 13~14 |
| <ul> <li>■自動解除時間(TA)</li> <li>●「02 フン]:約2分</li> <li>●「04 フン]:約4分</li> <li>●「06 フン]:約6分</li> <li>●「08 フン]:約8分</li> <li>●一斉鳴動移行時間(TC)</li> <li>●「04 フン]:約4分</li> <li>●「06 フン]:約6分</li> <li>●「08 フン]:約8分</li> <li>●「07]:約6分</li> <li>●「08 フン]:約10分</li> <li>●「0FF」:移行しない</li> </ul>                                                                                                    | ●自動解除時間:<br>「02 フン」(約2分)<br>●一斉鳴動移行時間:<br>「04 フン」(約4分)                                                                                        | <ul> <li>地区音響一斉鳴動移行時間(TC)の<br/>設定を先にしてください。</li> <li>先に地区音響一時停止の自動解除時間(TA)を設定すると、地区音響一時停止の自動解除時間(TA)の表示<br/>は「02」「04」のみとなります。</li> <li>地区音響一時停止の自動解除時間(T<br/>A)と地区音響一斉鳴動移行時間(T<br/>C)は、TA≦TCとなるように設定<br/>してください。</li> </ul> | 15~16 |
| <ul> <li>■設定可能な条件</li> <li>「カカイ」: 自火報感知器代表</li> <li>「EF」: 非常放送火災確認移信</li> <li>「bイホウ」: 警報代表</li> <li>「bラブル」: トラブル代表</li> <li>「SP」: スプリンクラー代表</li> <li>「フクジュシンキ」: 副受信機代表</li> <li>■設定</li> <li>「OFF」: 出力する</li> <li>「OFF」: 出力しない</li> </ul>                                                                                                    | Fal~Fa4<br>●火災 : [ONJ(出力する)<br>●EF : [OFFJ(出力しない)<br>●警報 : [OFFJ(出力しない)<br>●トラブル : [OFFJ(出力しない)<br>●SP : [OFFJ(出力しない)<br>●副受信機 : [OFFJ(出力しない) | <ul> <li>1つのFa端子に対して複数の条件を設定することができます。</li> <li>副受信機代表の出力条件は「回線別移信(In-IC)が1回線でも出力されているとき」です。</li> <li>副受信機代表をONに設定した場合は、そのFaは移信停止スイッチを操作しても停止しません。</li> </ul>                                                               | 17~18 |

設定を行う前にチェック欄に ✔ を 記入して確認してください。

| チェック | 設定項目                                                                                     | 設定内容                                                                                |
|------|------------------------------------------------------------------------------------------|-------------------------------------------------------------------------------------|
|      | <b>オプションスイッチ設定</b><br>OPスイッチ ▲<br>1-4 <b>▼</b><br>基本設定                                   | ●オプションスイッチによる代表移信(Fal・Fbl-Fcl、<br>Fa2・Fb2-Fc2、Fa3-Fc3、Fa4-Fc4)<br>への制御方法を設定します。     |
|      | 発報場所音声設定<br>ケイホウ オンセイ ▲<br>ハッホ゜ウ ハ゛ショ ▼<br>基本設定                                          | ●火災発生、またはトラブル発生時に鳴動させる音響を設定します。                                                     |
|      | <b>非常放送/地区音響切替設定</b><br>ヒシ <sup>*</sup> ョウホウソウ・ヘ <sup>*</sup> ル ▲<br>EA/B センタク ▼<br>基本設定 | ● E A / B端子を地区音響接続(B端子として使用)とするか、<br>非常放送設備(音声警報機能付)(E A端子として使用)とする<br>かを一括して設定します。 |
|      | 回線別移信設定<br>イシン レント <sup>、</sup> ウ<br>L, N → I ▼<br>詳細設定                                  | ●感知器回線 (Ln-C)、諸警報 (小窓) 回線 (Nn-NC) から連動出力する回線別移信 (In-IC) を回線ごとに設定します。                |
|      | <b>回線別移信停止設定</b><br>レント <sup>、</sup> ウ テイシ ▲<br>イシンUT ▼                                  | ●移信用リレーユニット (別売)の回線別移信 (In-IC) が<br>どのスイッチで停止するかを設定します。                             |
|      | <ul> <li>警報音響設定</li> <li>オンキョウ</li> <li>ケイホウ カイセン</li> <li>「</li> <li>詳細設定</li> </ul>    | ●回線種別が警報回線の入力時の音響「鳴動する」/「鳴動しない」<br>を回線ごとに設定します。                                     |

| 設定可能な内容                                                                                                    | 出荷時設定                                                    | 備考                                                                                                    | 参照ページ |
|----------------------------------------------------------------------------------------------------|----------------------------------------------------------|----------------------------------------------------------------------------------------------------|-------|
| ●「ミシヨウ」 : 未使用(使用しない)<br>●「レンドウ テイシ」: 連動停止<br>●「ON セイギョ」: O N制御                                                                                                    | 全オプションスイッチ:<br>「ミシヨウ」(未使用 (使用しない))                       | ● 1 つのオプションスイッチと 1 つの<br>F a 端子が対応しています。                                                                                                 | 19~20 |
| <ul> <li>「フロア オンセイ」:</li> <li>警報音+フロア音声+ガイダンス音声</li> <li>「カイセン オンセイ」:</li> <li>警報音+回線音声+ガイダンス音声</li> <li>「ハ*ショ オンセイ ナシ」:</li> <li>警報音+ガイダンス音声(場所音声なし)</li> <li>「オンセイ ナシ」: 警報音のみ</li> </ul>                                                    | 「バショ オンセイ ナシ」(警報音+ガイダン<br>ス音声(場所音声なし))                   |                                                                                                    | 21    |
| ●「ヒジョウホウンウ」:非常放送<br>●「ベル」 :地区音響                                                                                                    | 「ベル」(地区音響)                                               |                                                                                                    | 22    |
| <ul> <li>■連動元 ※ ** は回線回線</li> <li>●[L**]:感知器回線(Ln)</li> <li>●[N**]:諸警報(小窓)回線(Nn)</li> <li>■連動先 ※ ** は回線回線</li> <li>●[I**]:回線別移信回線(In)</li> <li>■設定</li> <li>●[OFJ]:出力する</li> <li>●[OFF]:出力しない</li> </ul>                                      | 感知器回線(Ln)=<br>回線別移信回線(In)<br>※諸警報(小窓)回線(Nn)<br>はすべて「OFF」 | <ul> <li>●連動元1回線に対して、複数の回線<br/>別移信(In)を設定することができ<br/>ます。</li> <li>●別売の移信用リレーユニット(NBY<br/>431□)(□はAまたはB)が接続さ<br/>れている場合のみ有効です。</li> </ul> | 23    |
| <ul> <li>「イシン テイシ スイッチ」:<br/>移信停止スイッチ</li> <li>「ヒジョウホウンウ スイッチ」:<br/>非常放送連動停止スイッチ</li> <li>「OP1 スイッチ」:<br/>オプション 1 スイッチ</li> <li>「OP2 スイッチ」:<br/>オプション2スイッチ</li> <li>「OP3 スイッチ」:<br/>オプション3スイッチ</li> <li>「OP4 スイッチ」:<br/>オプション4スイッチ</li> </ul> | 「イシン テイシ スイッチ」<br>(移信停止スイッチ)                             | <ul> <li>「移信停止スイッチ」以外に設定した場合、回線別移信の出力は移信停止スイッチで停止しません。</li> <li>別売の移信用リレーユニット(NBY 431□)(□はAまたはB)が接続されている場合のみ有効です。</li> </ul>             | 24    |
| ●「ON」:鳴動する<br>●「OFF」:鳴動しない                                                                                                    | 全回線:「ON」(鳴動する)                                           | ●回線種別が「警報(自己保持なし)」「警報(自己保持あり)」の感知器回線、<br>「警報」の諸警報(小窓)回線にのみ設<br>定することができます。                                                               | 25    |

| チェック | 設定項目                                                                            | 設定内容                                              |
|------|---------------------------------------------------------------------------------|---------------------------------------------------|
|      | 回線別蓄積設定         チクセキ       ▲         カサイ カイセン       ▼         詳細設定              | ●感知器回線(Ln-C)の「蓄積」/「非蓄積」を回線ごとに設定します。               |
|      | <ul> <li>蓄積開始音響設定</li> <li>チクセキ カイシ オンキョウ ▲</li> <li>▼</li> <li>詳細設定</li> </ul> | ●蓄積開始時の音響「鳴動する」/「鳴動しない」を設定します。                    |
|      | 終端抵抗器設定<br>シュウタンキ タイフ <sup>°</sup> ▲<br>▼<br>詳細設定                               | ●感知器回線(Ln-C)の終端抵抗器の種類「5.1K/10K」<br>/「20K」を設定します。  |
|      | 設定終了<br>セッテイ シュウリョウ ▲<br>シ゛ッコウテ゛ END<br>基本設定                                    | ●設定内容を保存して受信機が起動します。<br>この操作を行わないと設定データは書き変わりません。 |
|      | 設定内容の初期化       リセット     ▲       ご詳細設定                                           | ●機能設定(ソフト設定)の内容を出荷時の状態に戻します。                      |

| 設定可能な内容                    | 出荷時設定        | 備考                                                                                                    | 参照ページ |
|----------------------------|--------------|----------------------------------------------------------------------------------------------------|-------|
| ●「ON」:蓄積<br>●「OFF」:非蓄積     | 全回線:「ON」(蓄積) | ●回線種別が「自火報感知器」以外の回線にはこの設定は行えません。                                                                                     | 26    |
| ●「ON」:鳴動する<br>●「OFF」:鳴動しない | 「OFF」(鳴動しない) | ●プープー音が 1 回鳴ります。                                                                                                    | 27    |
| ● [5.1K/10K]<br>● [20K]    | [5.1K/10K]   | <ul> <li>この設定はシステム一括での設定です。回線ごとに終端抵抗器を変更することはできません。</li> <li>終端抵抗器が4.3 kΩの場合は、<br/>「5.1K / 10K」に設定してください。</li> </ul> | 28    |
|                            |              | ●「戻る」 ボタンを数回押すとメニュー<br>が選択できます。                                                                                      |       |
|                            |              | ●設定終了の手順を行わないと、初期<br>化されたデータの保存はされません。                                                                               | 29    |

## 2.ソフト設定の開始方法/終了方法

#### 設定前の手順 | 設定表(30~32ページ)をコピーして必要事項を記入する。 2 ソフト設定モード開始操作を行う。 電池を外し、電源スイッチを「切」にした状態から点検スイッチを押しながら電源投入することで ソフト設定モードが開始します。 ■ソフト設定モードの表示状態 交流電源 ON 時 点滅 交流電源灯 交流電源 OFF 時 消灯 点滅 警戒中灯 トラブル灯 点滅 (※1) 消火栓灯 点滅 スイッチ注意灯 点滅 電話灯 点滅

※1 トラブル灯が点灯している場合、登録データの異常(「データErr1」)が発生しています。 このときは、ソフト設定内容が出荷時の状態に戻っていますので、再度、設定を行ってください。

### 設定後の手順

61

液晶表示部にて <sup>| セッテイ シュウリョウ</sup> ▲ を選択し実行スイッチを押し、すべての

設定内容を保存します。保存終了時、登録完了音響(ピッピッピッ)が鳴り、 受信機が再起動します。

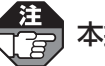

- 本操作を行わないと、設定データは書き変わりません。

## 3. ソフト設定モード時の操作表示部

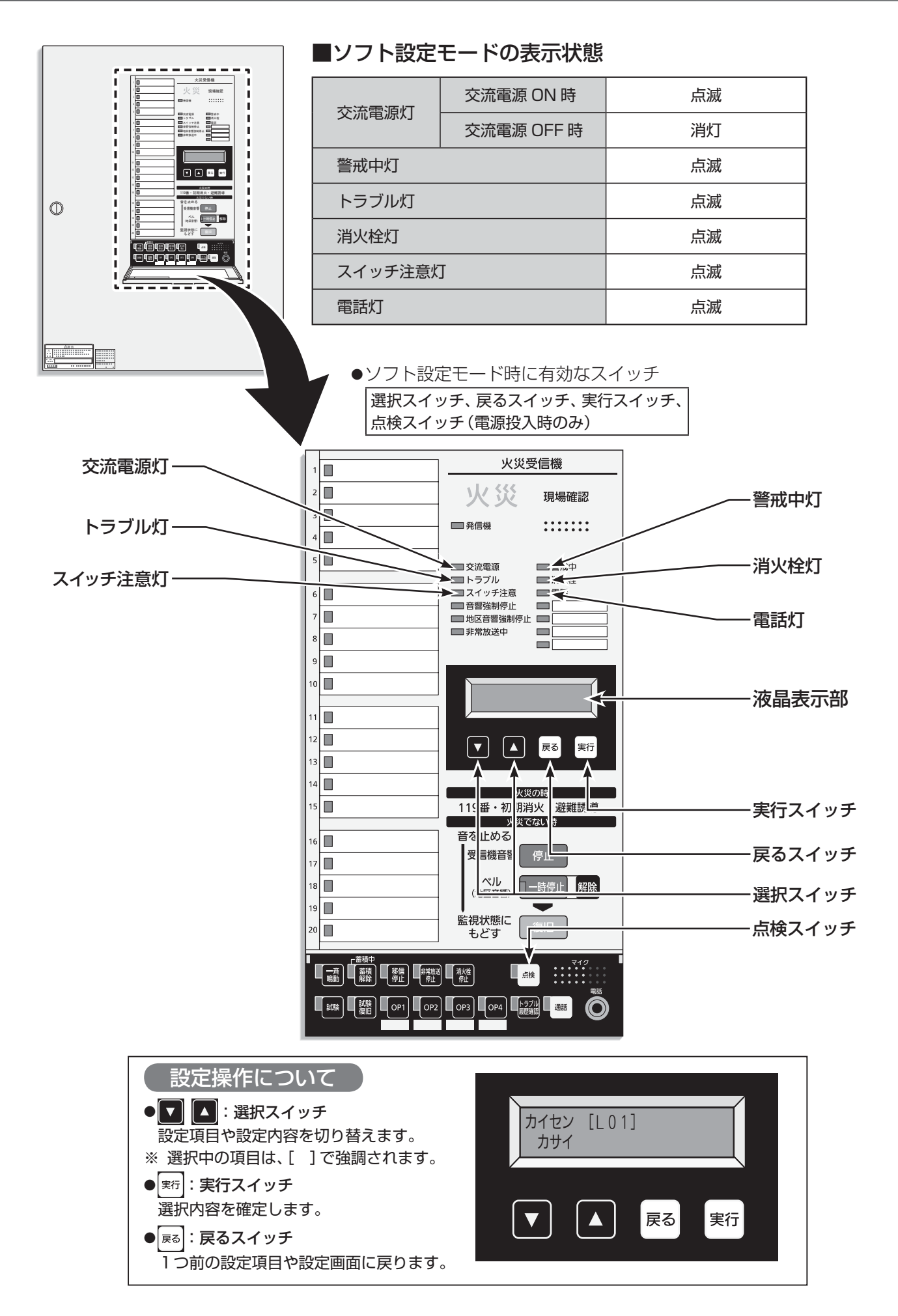

## 4. ソフト設定モードの構成

### ■ソフト設定モードは下図のようなメニュー構成になっています。

●選択スイッチ(▼▲)を押すことで、設定項目を選択することができます。

●設定したい項目を選択後、実行スイッチを押すことで、各設定画面へ遷移します。

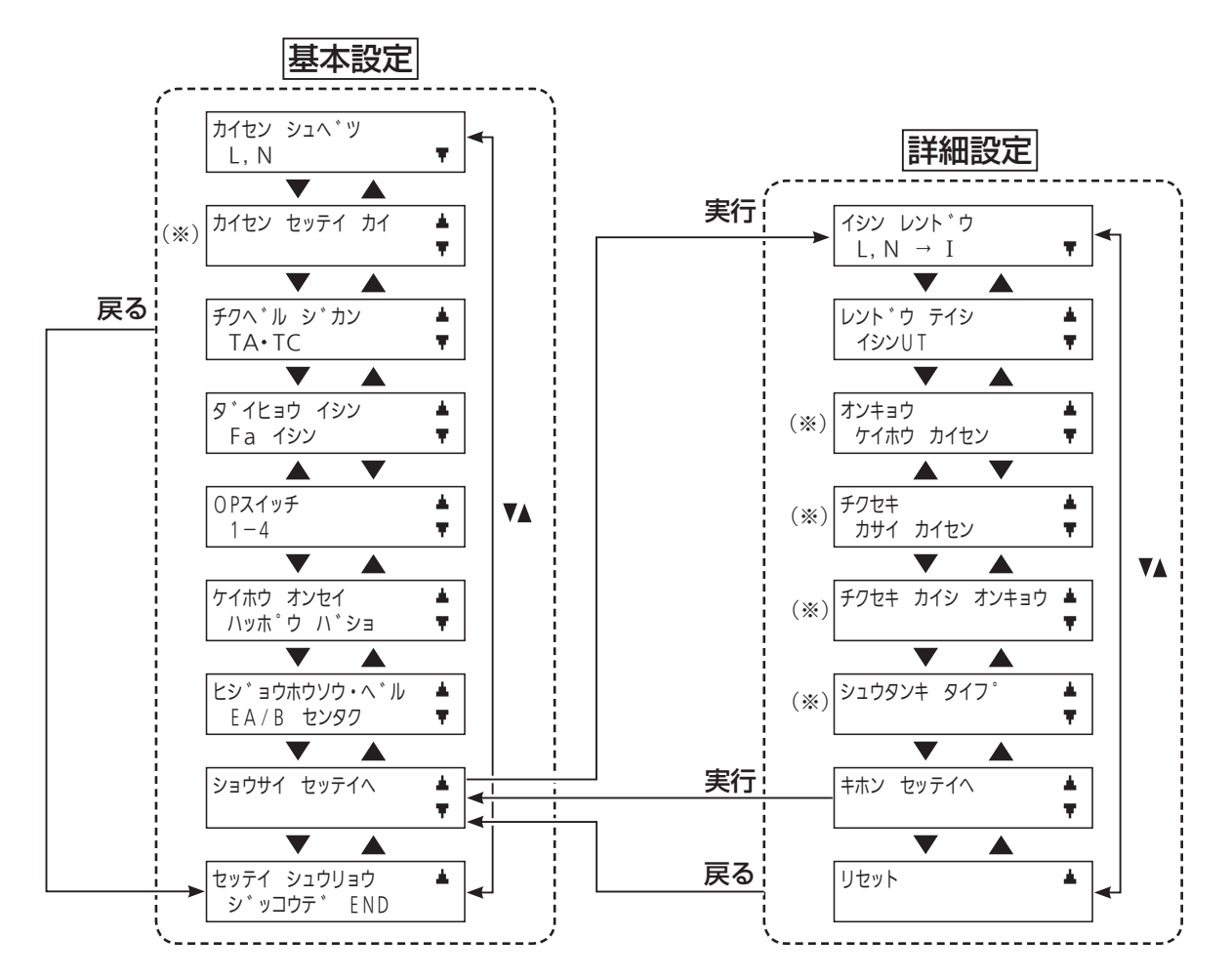

(※)これらの設定項目は関連の設定項目が以下の条件に設定されたときは、自動的に表示されなくなります。

| 設定項目                              | 表示されない条件                                                                                 |
|-----------------------------------|------------------------------------------------------------------------------------------|
| カイセン セッテイ カイ 🔺 🔻                  | 回線種別設定において「自火報感知器」「警報スプリンクラー」「火災スプリンクラー」に設定され<br>ている感知器回線が1回線もないとき                       |
| オンキョウ ▲<br>ケイホウ カイセン マ            | 回線種別設定において「警報 (自己保持なし)」「警報 (自己保持あり)」に設定されている感知器回<br>線、「警報」に設定されている諸警報 (小窓) 回線が 1 回線もないとき |
| チクセキ ▲<br>カサイ カイセン ▼              | <br> 回線種別設定において「自火報感知器」に設定されている感知器回線が1回線もないとき                                            |
| チクセキ カイシ オンキョウ <b>▲</b><br>マ      | 回線別蓄積設定において「蓄積」に設定されている「自火報感知器」が1回線もないとき<br>回線種別設定において「自火報感知器」に設定されている感知器回線が1回線もないとき     |
| シュウタンキ タイフ°         ▲           ▼ | 回線種別設定において「自火報感知器」「警報スプリンクラー」「火災スプリンクラー」に設定され<br>ている感知器回線が1回線もないとき                       |

### 5. 回線種別設定

■各感知器回線(Ln-C)、諸警報(小窓)回線(Nn-NC)の使用種別を回線ごとに設定 します。 注 回線種別を変更すると、関連する下記設定項目が出荷時設定に戻る場合がありますので、必ず、一番初めにこの Ā 回線種別設定を設定してください。 感知器回線の取付階設定、代表移信設定、回線別移信設定、警報音響設定、回線別蓄積設定における選択できな くなった回線や種別の設定が出荷時の状態に戻ります。 (例)感知器回線の取付階設定:回線種別を「警報(自己保持なし)」「警報(自己保持あり)」に変更したとき、 その回線の出荷時取付階に戻ります。 代表移信設定:回線種別が「警報スプリンクラー」「火災スプリンクラー」の回線がなくなった時、各代表移 信のスプリンクラー代表がOFFに戻ります。 ■設定可能な内容:「回線種別一覧表(11~12ページ)」を参照してください。 設定・変更方法 ■出荷時設定 : 自火報兼用回線(白窓):「カサイ」 諸警報(小窓)回線 : 「ケイホウ 」 ●下記は設定例を示します。 設定前の準備をする(7ページ参照) 項目 操作方法 液晶表示部の表示 ①「選択スイッチ(▼▲)」を押し、液晶表示部を カイセン カイセン シュヘ゛ツ [L01] 設定項目選択 回線種別設定に合わせて「実行スイッチ」を押 L, N Ŧ カサイ します。 ② 「選択スイッチ(▼▲)」を押し、設定する回線 回線1の種別を変更する場合 番号に合わせて「実行スイッチ」を押します。 ▶ 回線番号選択 カイセン [L01] カイセン L01 (感知器回線の後に諸警報(小窓)回線が表示 カサイ [カサイ 他の回線の されます。) 種別を変更 する場合 種別を「警報(自己保持なし)」に変更する場合 ③「選択スイッチ(▼▲)」を押し、設定したい種 回線種別登録 別に合わせて「実行スイッチ」を押し、回線種 カイセン L01 カイセン [L01] 「ケイホウ ケイホウ 別を登録します。 カイセン シュヘ゛ツ カイセン [L01] 設定完了 ④ 「戻るスイッチ」を押します。 ケイホウ Ŧ L, N 他の設定項目の設定を行う場合 設定を完了する場合 ●「選択スイッチ(▼▲)」を押して次に設定する設定 ●ソフト設定後の操作を行います。(7ページ参照) 項目を選択します。(各項目の設定方法を参照) 設定内容を確認する場合 ●下記は設定例を示します。 設定前の準備をする(7ページ参照) 操作方法 項目 液晶表示部の表示 ①「選択スイッチ(▼▲)」を押し、液晶表示部を 確認する設定 カイセン シュヘ゛ツ カイセン [L01] 回線種別設定に合わせて「実行スイッチ」を押 L, N Ŧ カサイ 項目を選択 します。 ②「選択スイッチ(▼▲)」を押すごとに、各回線 カイセン [|01] カイセン [L02] 設定内容確認 に設定されている回線種別が液晶表示部に表 カサイ ケイホウ 示されます

### 回線種別一覧表

●表中の「○」はあり、「×」はなしを示します。

### 感知器回線(Ln-C)に設定できる種別

|         |                  |             | 回線種別ごとの動作  |            |                                      |  |
|---------|------------------|-------------|------------|------------|--------------------------------------|--|
| 液晶表示    | 回線種別             | 蓄積 /<br>非蓄積 | 入力<br>自己保持 | 音響鳴動       | 非常放送 /<br>地区音響<br>(EAn-EC/<br>Bn-BC) |  |
| カサイ     | 自火報感知器           | ※2<br>設定による | 0          | 主音響        | 0                                    |  |
| ケイホウ    | 警報(自己保持なし)       | 非蓄積         | ×          | ※3<br>作動音響 | ×                                    |  |
| ケイホウホシ゛ | 警報(自己保持あり)       | 非蓄積         | 0          | ※3<br>作動音響 | ×                                    |  |
| ケイホウSP  | ※1<br>警報スプリンクラー  | 非蓄積         | 0          | 作動音響       | <b>**4</b><br>O                      |  |
| <u></u> | ※ 1<br>火災スプリンクラー | 非蓄積         | 0          | 主音響        | ** <b>4</b><br>O                     |  |

### 諸警報(小窓)回線(Nn-NC)に設定できる種別

|       |        | 回線種別ごとの動作   |            |            |                                      |
|-------|--------|-------------|------------|------------|--------------------------------------|
| 液晶表示  | 回線種別   | 蓄積 /<br>非蓄積 | 入力<br>自己保持 | 音響鳴動       | 非常放送 /<br>地区音響<br>(EAn–EC/<br>Bn–BC) |
| ケイホウ  | 警報     | 非蓄積         | ×          | ※3<br>作動音響 | ×                                    |
| トラフ゛ル | 外部トラブル | 非蓄積         | ×          | トラブル<br>音響 | ×                                    |

※1 地域によっては、スプリンクラーの運用方法(動作)が異なる場合がありますので、所轄の消防署に確認し、 該当する回線種別で設定してください。

※2 回線別蓄積設定による。(26ページ参照)

※3 警報音響設定にて、音響の有無を設定することができます。(25ページ参照)

※4 第1報目の入力が入ったときに地区音響一斉鳴動出力します。

| 回線種別ごとの動作        |                           |                              |                            |                          |                         |  |  |
|------------------|---------------------------|------------------------------|----------------------------|--------------------------|-------------------------|--|--|
| 回線別移信<br>(In-IC) | 非常放送<br>火災確認移信<br>(EF–EC) | 地区音響<br>逐次鳴動・一斉鳴動<br>への移行 ※8 | 地区音響<br>一斉鳴動出力<br>(BL+-BC) | 回線(Ln–C)<br>配線断線<br>検出機能 | 火災復旧 /<br>試験復旧<br>による復旧 |  |  |
| ※5<br>設定による      | <b>*6</b><br>0            | 0                            | 0                          | 0                        | 0                       |  |  |
| ※5<br>設定による      | ×                         | ×                            | ×                          | ×                        | ×                       |  |  |
| ※5<br>設定による      | ×                         | ×                            | ×                          | ×                        | 0                       |  |  |
| ※5<br>設定による      | *7<br>0                   | <b>*4</b><br>O               | 0                          | 0                        | 0                       |  |  |
| ※5<br>設定による      | *7<br>0                   | <b>*4</b><br>O               | 0                          | 0                        | 0                       |  |  |

| 回線種別ごとの動作        |                           |                           |                            |                          |                         |  |  |
|------------------|---------------------------|---------------------------|----------------------------|--------------------------|-------------------------|--|--|
| 回線別移信<br>(In-IC) | 非常放送<br>火災確認移信<br>(EF–EC) | 地区音響<br>逐次鳴動・一斉鳴動<br>への移行 | 地区音響<br>一斉鳴動出力<br>(BL+–BC) | 回線(Ln–C)<br>配線断線<br>検出機能 | 火災復旧 /<br>試験復旧<br>による復旧 |  |  |
| ※5<br>設定による      | ×                         | ×                         | ×                          | ×                        | ×                       |  |  |
| ×                | ×                         | ×                         | ×                          | ×                        | ×                       |  |  |

※5 回線別移信設定による。(23ページ参照)

※6 発信機の発報が入ったとき、または2報目の火災発報が入ったときに出力します。

※7 第1報目の入力が入ったときに出力します。

※8 一斉鳴動への移行は、設定により「移行しない」に設定することもできます。(15ページ参照)

## 6. 感知器回線の取付階設定(地区音響鳴動設定)

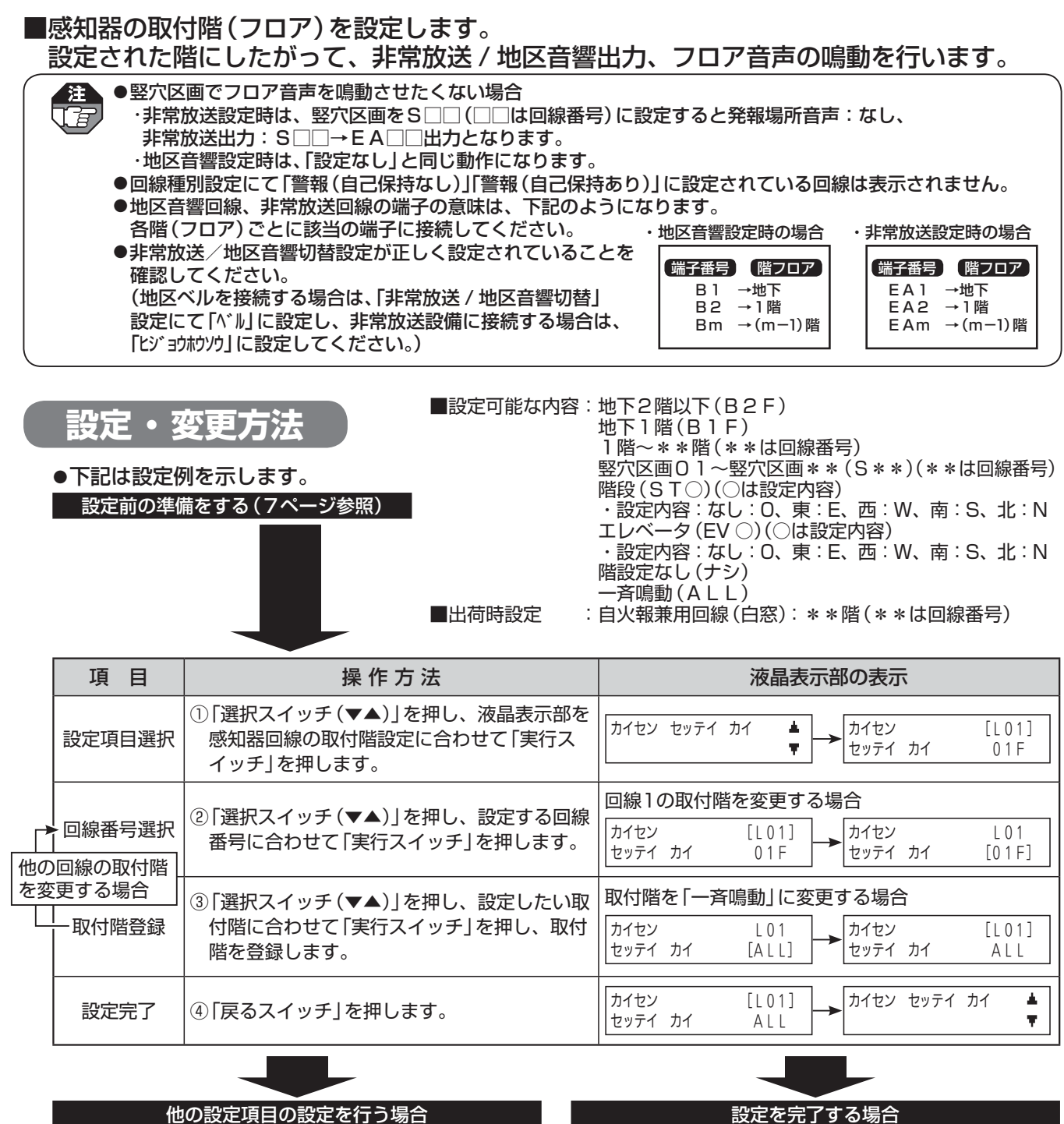

●「選択スイッチ(▼▲)」を押して次に設定する設定 項目を選択します。(各項目の設定方法を参照) 設定で元」9る場合

●ソフト設定後の操作を行います。(7ページ参照)

### 設定内容を確認する場合

●下記は設定例を示します。

設定前の準備をする(7ページ参照)

| 項目              | 操作方法                                                                               | 液晶表示部の表示                                            |
|-----------------|------------------------------------------------------------------------------------|-----------------------------------------------------|
| 確認する設定<br>項目を選択 | <ol> <li>「選択スイッチ(▼▲)」を押し、液晶表示部を<br/>感知器回線の取付階設定に合わせて「実行ス<br/>イッチ」を押します。</li> </ol> | カイセン セッテイ カイ ▲<br>▼ → カイセン [L01]<br>セッテイ カイ 01F     |
| 設定内容確認          | ②「選択スイッチ(▼▲)」を押すごとに、各回線に設定されている取付階が液晶表示部に表示されます。                                   | カイセン [L01]<br>セッテイ カイ 01F カイセン [L02]<br>セッテイ カイ 02F |

#### 【例】●設定時による動作

| 設定階(例) | 地区ベル連動先(※1) | 非常放送連動先 | 階音声     |
|--------|-------------|---------|---------|
| B2F    | B1          | EA1     | 地下階で    |
| BIF    | B1.B2       | EA1     | 地下1階で   |
| ١F     | B1,B2,B3    | EA2     | 1 階で    |
| 2F     | B3、B4       | EA3     | 2階で     |
| ЗF     | B4、B5       | EA4     | 3階で     |
| S05    | _           | EA5     | _       |
| STO    | _           | _       | 階段で     |
| STE    | _           | _       | 東階段で    |
| STW    | _           | _       | 西階段で    |
| STS    | _           | —       | 南階段で    |
| STN    | _           | _       | 北階段で    |
| EVO    | _           | _       | エレベータで  |
| EVE    | _           | _       | 東エレベータで |
| EVW    | _           | _       | 西エレベータで |
| EVS    | _           | _       | 南エレベータで |
| EVN    | _           | _       | 北エレベータで |
| ナシ     | _           | _       | _       |
| ALL    | 一斉鳴動        | _       | _       |

※1 設定階の内容にかかわらず、BL+(地区音響一斉鳴動出力)には必ず出力されます。

### 7. 地区音響一時停止の自動解除時間(TA)・ 地区音響一斉鳴動移行時間(TC)設定

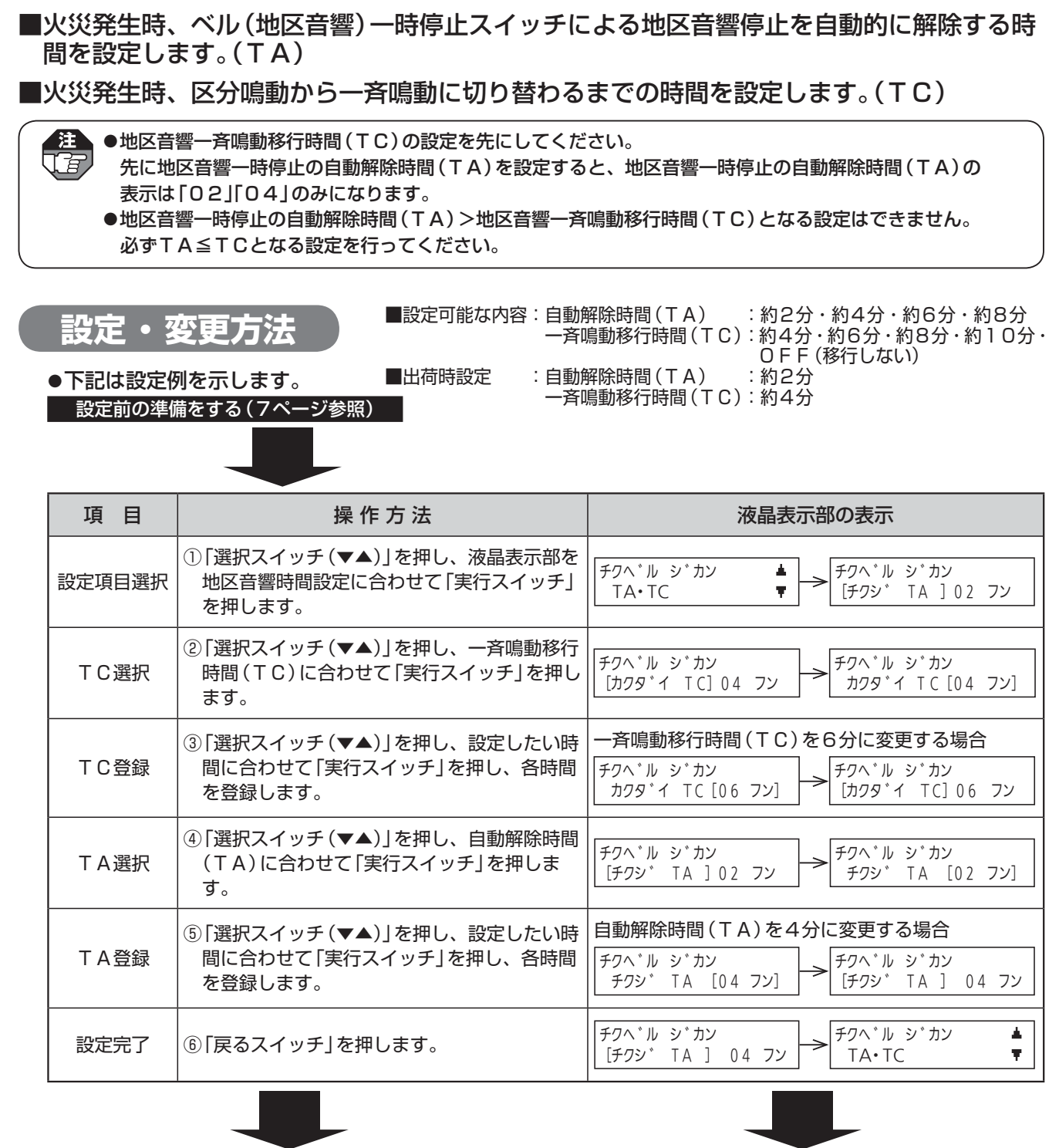

他の設定項目の設定を行う場合

設定を完了する場合

●「選択スイッチ(▼▲)」を押して次に設定する設定 項目を選択します。(各項目の設定方法を参照) ●ソフト設定後の操作を行います。(7ページ参照)

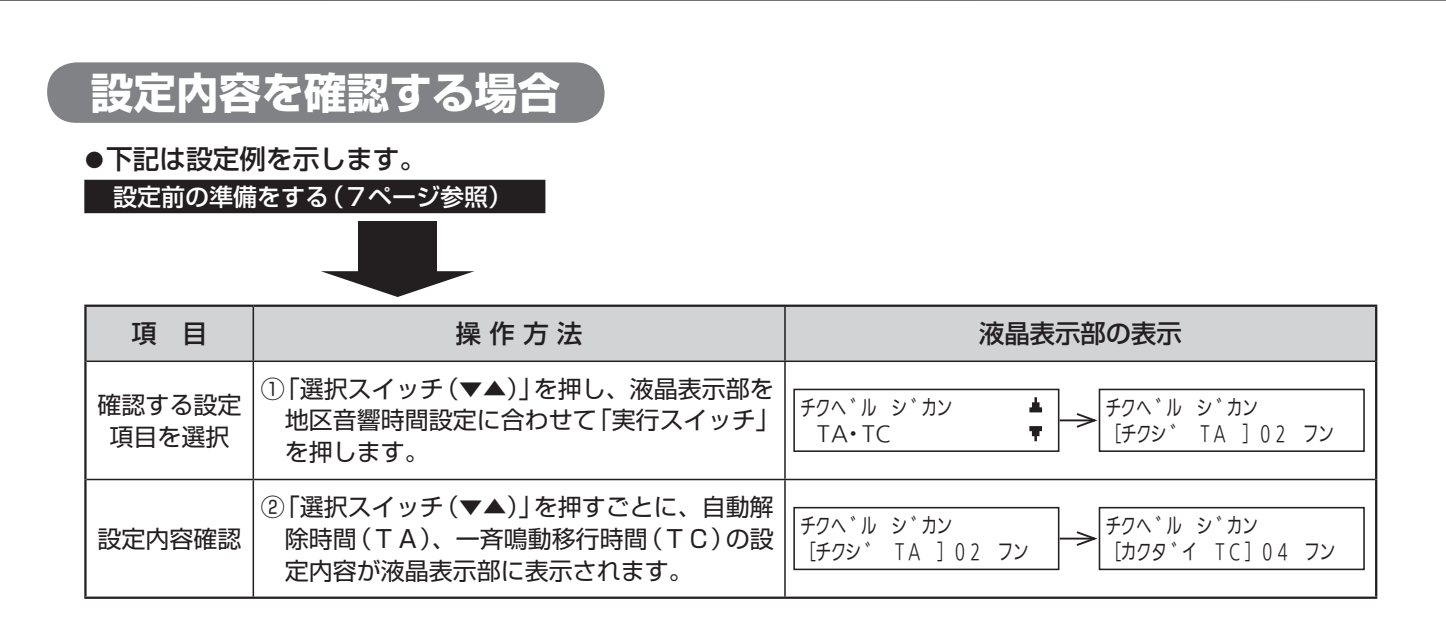

## 8. 代表移信設定

Ja

#### ■代表移信(Fal・Fbl-Fcl、Fa2・Fb2-Fc2、Fa3-Fc3、 Fa4-Fc4)を出力するための条件を設定します。(複数の条件の設定が可能です。)

●「副受信機」を設定した場合、移信停止スイッチ操作をしても移信出力は停止しません。

●出力条件のもとになる回線種別がまったく存在しない場合は、その出力条件は液晶表示部に表示しません。 (例)「警報スプリンクラー」「火災スプリンクラー」に設定された回線がない場合、「スプリンクラー代表」は表示されません。

- ●設定変更する場合は、すべての条件を確認し、該当しない条件の設定は「OFF」であることを確認してくだ さい。
  - (例)「警報代表移信」にする場合、種別「ケイカウ」を「ON」に設定するとともに、出荷時設定の「カナイ」を「OFF」 にしてください。

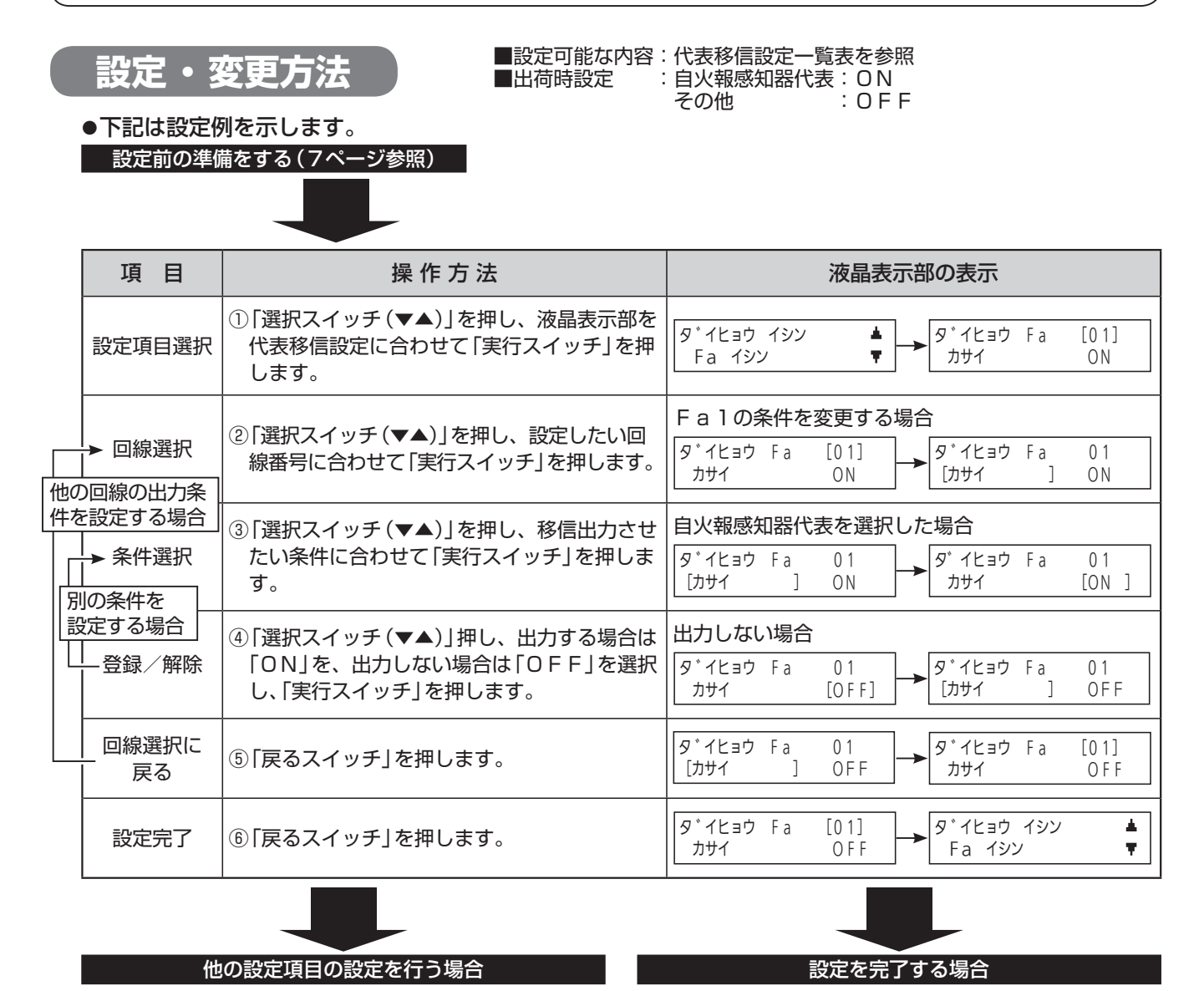

●「選択スイッチ(▼▲)」を押して次に設定する設定 項目を選択します。(各項目の設定方法を参照) ●ソフト設定後の操作を行います。(7ページ参照)

### 設定内容を確認する場合

●下記は設定例を示します。

設定前の準備をする(7ページ参照)

| ∃  |            |
|----|------------|
| 設定 | ① 「選択スイッチ( |

| 項目              | 操作方法                                                                          | 液晶表示部の表示                                                                        |
|-----------------|-------------------------------------------------------------------------------|---------------------------------------------------------------------------------|
| 確認する設定<br>項目を選択 | <ol> <li>「選択スイッチ(▼▲)」を押し、液晶表示部を<br/>代表移信設定に合わせて「実行スイッチ」を押<br/>します。</li> </ol> | ダ <sup>°</sup> イヒョウ イシン<br>Fa イシン<br>▼<br>タ <sup>°</sup> イヒョウ Fa [01]<br>カサイ ON |
| 確認したい<br>回線を選択  | ②「選択スイッチ(▼▲)」を押し、設定確認したい回線に合わせて「実行スイッチ」を押します。                                 | ダ <sup>°</sup> イヒョウ Fa [01]<br>カサイ ON → ダ <sup>°</sup> イヒョウ Fa 01<br>[カサイ ] ON  |
| 確認したい<br>条件を選択  | ③「選択スイッチ(▼▲)」を押し、設定確認した<br>い条件に合わせるごとに、設定内容が液晶表<br>示部に表示されます。                 | ダ <sup>*</sup> イヒョウ Fa 01<br>[カサイ ] ON → ダ <sup>*</sup> イヒョウ Fa 01<br>[EF] OFF  |

### ■代表移信設定一覧表

| 代表移信種別     | 液晶表示                      | 出力条件                                                                              | 移信停止スイッチ<br>との連動 |
|------------|---------------------------|-----------------------------------------------------------------------------------|------------------|
| 自火報感知器代表   | <u></u> <u> </u> <u> </u> | 回線種別が「自火報感知器」の回線が発報したとき                                                           | 連動する             |
| 非常放送火災確認移信 | EF                        | 非常放送火災確認移信が出力されたとき(※1)                                                            | 連動する             |
| 警報代表       | ケイホウ                      | 回線種別が「警報 (自己保持なし)」「警報 (自己保持あり)」の<br>回線に入力があったとき<br>回線種別が「警報」の諸警報 (小窓) 回線に入力があったとき | 連動する             |
| トラブル代表     | トラフ゛ル                     | トラブルが発生したとき(※2)                                                                   | 連動する             |
| スプリンクラー代表  | SP                        | 回線種別が「警報スプリンクラー」「火災スプリンクラー」の回線が発報したとき                                             | 連動する             |
| 副受信機代表     | フクシ゛ュシンキ                  | 回線別移信(In-IC)が1回線以上出力したとき                                                          | 連動しない            |

※1 回線種別一覧表の「非常放送火災確認移信(EF-EC)」を参照してください。(12ページ参照)

※2 下記の「トラブル発生時の液晶表示部の表示内容」を参照してください。

#### ■トラブル発生時の液晶表示部の表示内容

●点検・処置の方法については、〔取扱説明書(点検・施工される皆様へ)の「トラブル確認の方法」〕を参照してください。

| 液晶表示部の表示内容                    |                   |  |  |
|-------------------------------|-------------------|--|--|
| L**ダンセン(**:回線番号)              | デ−タErr2           |  |  |
| ΒΤ ΛΖΨ                        | メモリ Err           |  |  |
| EB 9 ັ ンセン                    | N**トラブル(**:01~04) |  |  |
| デンアツErr                       | BL タンラク           |  |  |
| ト <sup>*</sup> ウサフ <i>ノ</i> ウ | A タンラク            |  |  |
| 加4**Err(**:回線番号)              | U タンラク            |  |  |
| BTシケン NG                      | Ι タンラク            |  |  |
| デ−タErrl                       |                   |  |  |

# 9. オプションスイッチ設定

#### ■オプションスイッチによる代表移信(Fal・FblーFcl、Fa2・Fb2-Fc2、 Fa3-Fc3、Fa4-Fc4)への制御方法を設定します。

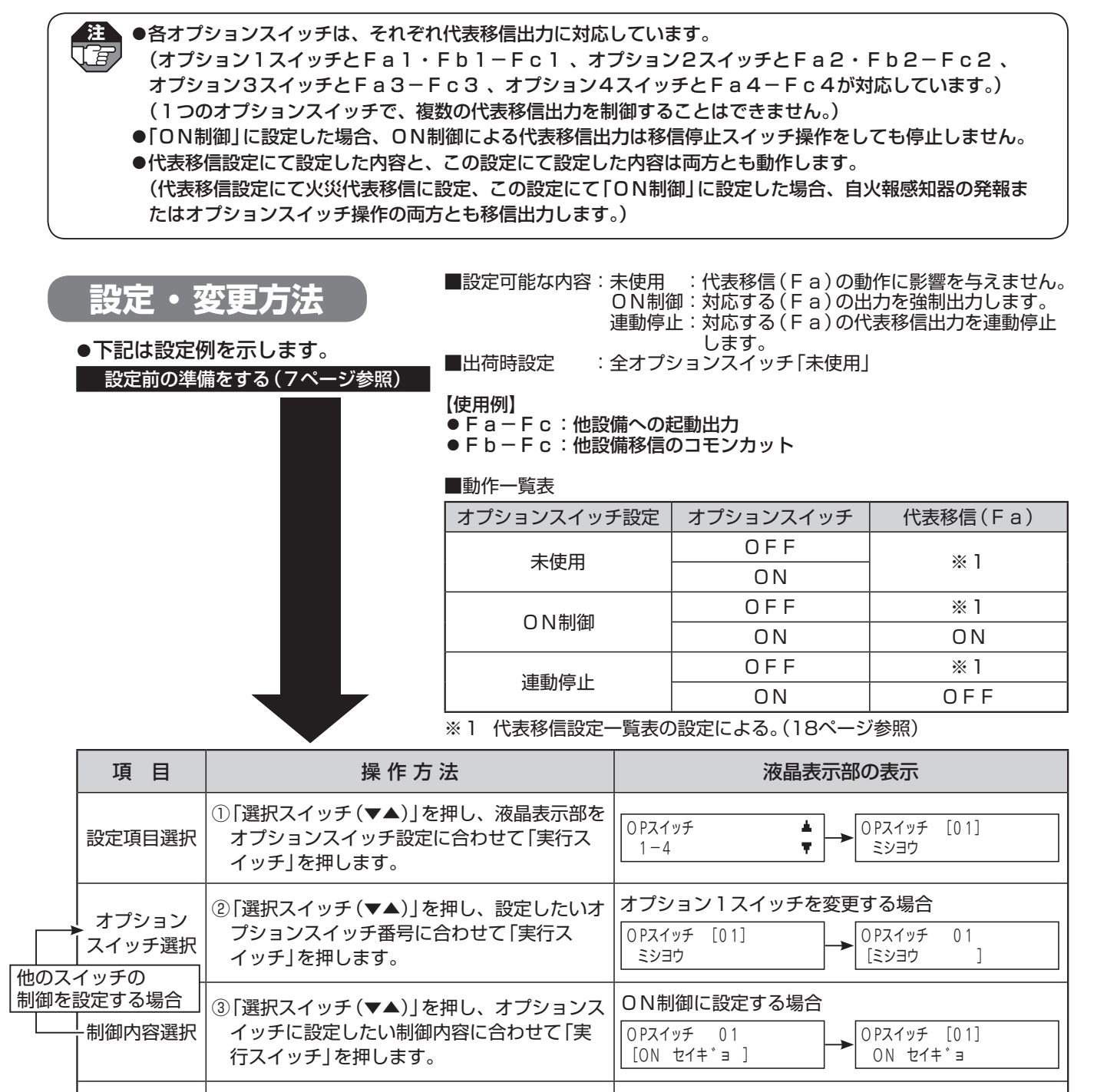

設定完了 ④「戻るスイッチ」を押します。

#### 他の設定項目の設定を行う場合

●「選択スイッチ(▼▲)」を押して次に設定する設定
 項目を選択します。(各項目の設定方法を参照)

設定を完了する場合

O Pスイッチ

1 - 4

۸

Ŧ

OPスイッチ [01]

ON t1+ j

●ソフト設定後の操作を行います。(7ページ参照)

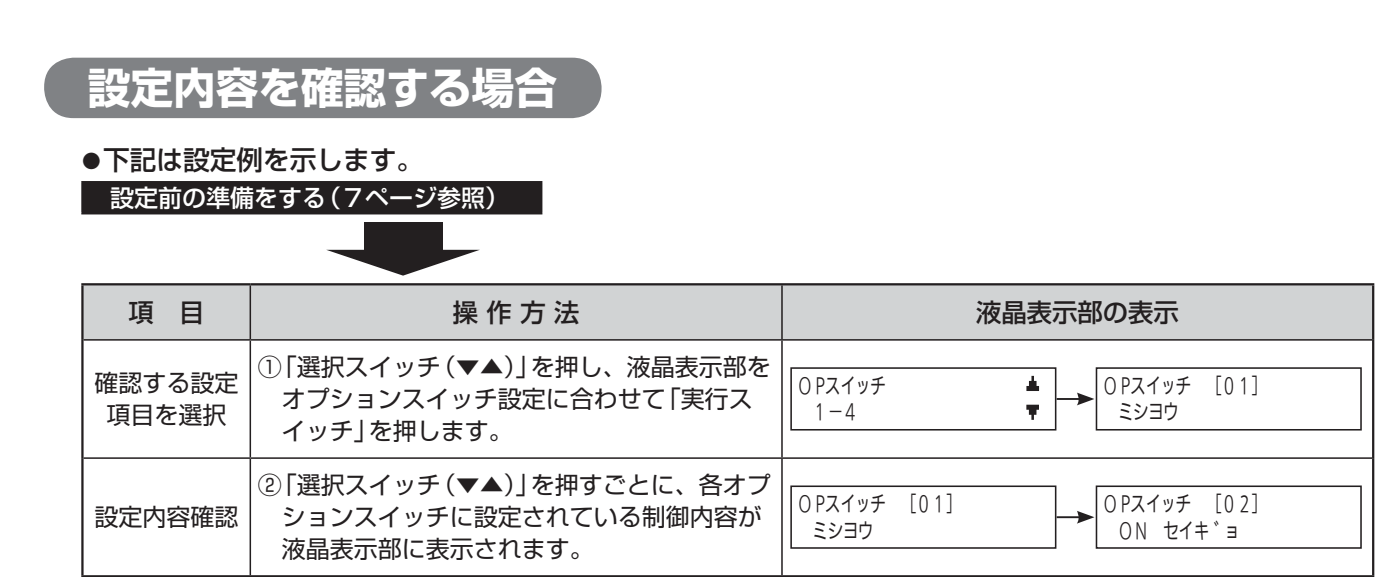

# 10. 発報場所音声設定

#### ■火災発生時または、トラブル発生時に鳴動させる音響を設定します。

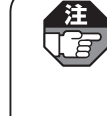

●フロア音声に設定した場合は、感知器回線の取付階設定(地区音響鳴動設定)で、地下階(B1F、B2F)ま たは地上階(\*\*F)、階段、エレベータに設定した感知器回線が火災発生した場合にフロア音声で発生場所 をお知らせします。感知器回線の取付階設定(地区音響鳴動設定)で地下階または地上階、階段、エレベータ 以外に設定している感知器回線はフロア音声が鳴動しません。

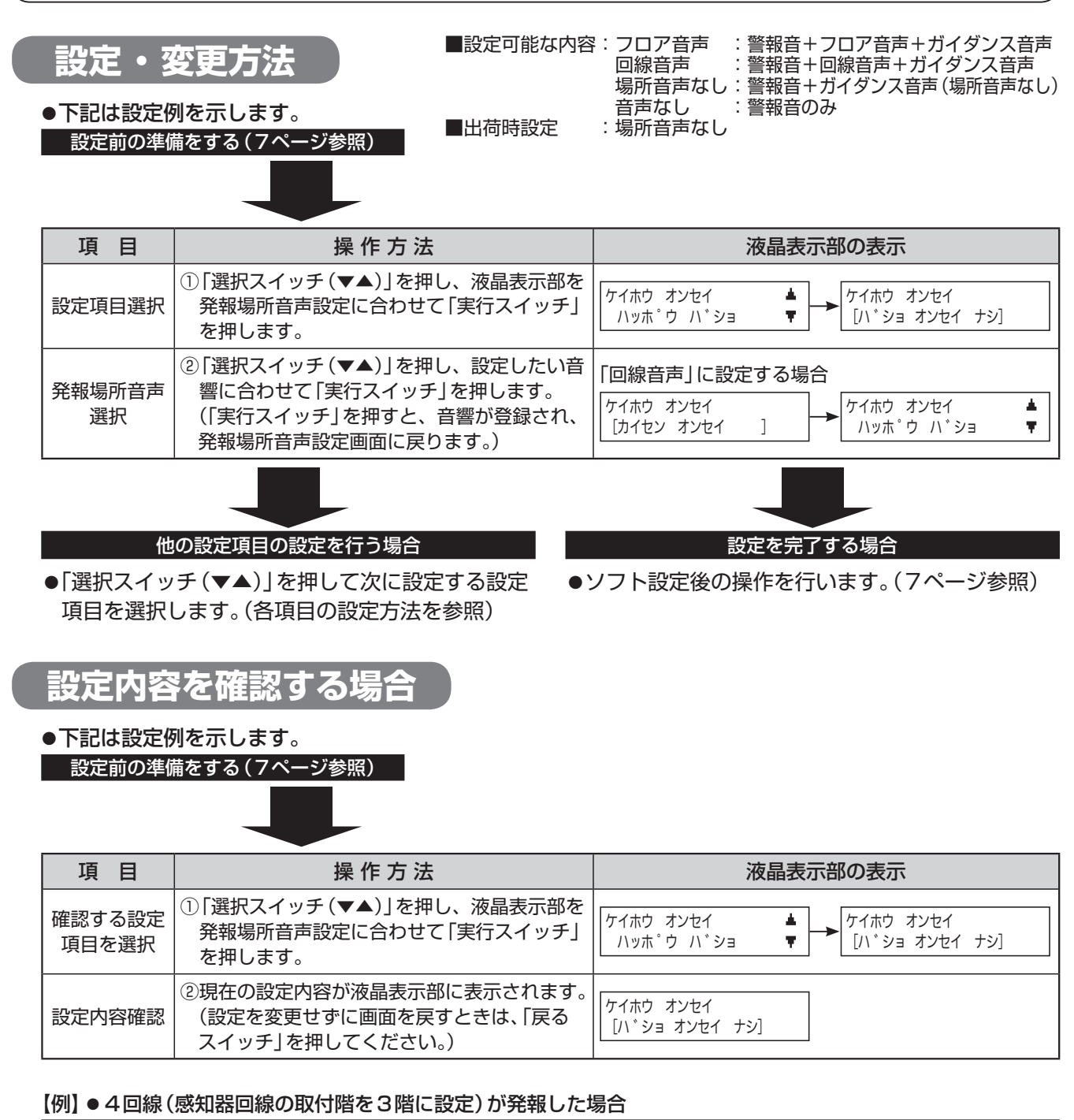

| 発報場所音声設定 | 鳴動音                                |
|----------|------------------------------------|
| フロア音声    | ピーピー 3階で火災感知器が作動しました。現場を確認してください。  |
| 回線音声     | ピーピー 4回線で火災感知器が作動しました。現場を確認してください。 |
| 場所音声なし   | ピーピー 火災感知器が作動しました。現場を確認してください。     |
| 音声なし     | ピーピー                               |

●詳細については、〔取扱説明書(ご使用になる皆様へ)の「音声警報スピーカーについて」〕を参照してください。

## 11.非常放送/地区音響切替設定

#### ■EA/B端子を地区音響接続(B端子として使用)とするか、非常放送設備(音声警報機能 付)(EA端子として使用)とするかを一括して設定します。

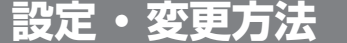

■設定可能な内容:非常放送・地区音響
 ■出荷時設定
 :地区音響

●下記は設定例を示します。
 設定前の準備をする(7ページ参照)

操作方法 液晶表示部の表示 項目 ① [選択スイッチ(▼▲)]を押し、液晶表示部を ヒシ゛ョウホウソウ・ヘ゛ル ۰. EA/B タンシ センタク 非常放送/地区音響切替設定に合わせて「実 設定項目選択 EA/B センタク Ŧ 「ヘ゛ル 1 行スイッチ」を押します。 ②「選択スイッチ(▼▲)」を押し、「非常放送」/ 「地区音響」を選択し、「実行スイッチ」を押し 非常放送に設定する場合 非常放送/ ます。 ヒシ゛ョウホウソウ・ヘ゛ル EA/B タンシ センタク ۰. 地区音響選択 (「実行スイッチ」を押すと、非常放送/地区 [ヒシ゛ョウホウソウ] EA/B センタク Ŧ 音響切替設定を登録し、非常放送/地区音響 切替設定画面に戻ります。)

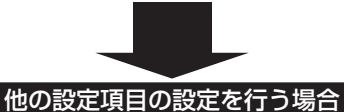

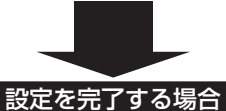

- ●「選択スイッチ(▼▲)」を押して次に設定する設定
   項目を選択します。(各項目の設定方法を参照)
- ●ソフト設定後の操作を行います。(7ページ参照)

### 設定内容を確認する場合

●下記は設定例を示します。

設定前の準備をする(7ページ参照)

|  | $\smile$ | _ |  |
|--|----------|---|--|

| 項目              | 操作方法                                                                                 | 液晶表示部の表示                                                                                                    |
|-----------------|--------------------------------------------------------------------------------------|----------------------------------------------------------------------------------------------------|
| 確認する設定<br>項目を選択 | <ol> <li>「選択スイッチ(▼▲)」を押し、液晶表示部を<br/>非常放送/地区音響切替設定に合わせて「実<br/>行スイッチ」を押します。</li> </ol> | EA/B センタク     F     Control (A) → EA/B タンシ センタク     Control (A) → Control (A) → Control (A |
| 設定内容確認          | ②現在の設定内容が液晶表示部に表示されます。<br>(設定を変更せずに画面を戻すときは、「戻る<br>スイッチ」を押してください。)                   | EA/B タンシ センタク<br>[ヘ*ル ]                                                                                                    |

# 12. 回線別移信設定

#### ■感知器回線(Ln-C)、諸警報(小窓)回線(Nn-NC)から連動出力する回線別移信 (In-IC)を回線ごとに設定します。

回線種別設定にて諸警報(小窓)回線の種別が「外部トラブル」に設定されている場合は、この設定は行えません。

設定・変更方法

注

G

●下記は設定例を示します。
 設定前の準備をする(7ページ参照)

■設定可能な内容:連動元:Ln・Nn 連動先:In・

■出荷時設定

連動先:In 設定 :「ON」・「OFF」 :感知器回線(Ln)=回線別移信回線(In) ※諸警報(小窓)回線(Nn)はすべて「OFF」

設定を完了する場合

●ソフト設定後の操作を行います。(7ページ参照)

|        | 項目                                | 操作方法                                                                                                    | 液晶表示部の表示                                                                                                    |
|--------|-----------------------------------|----------------------------------------------------------------------------------------------------|----------------------------------------------------------------------------------------------------|
|        | 設定項目選択                            | <ol> <li>「選択スイッチ(▼▲)」を押し、液晶表示部を<br/>回線別移信設定に合わせて「実行スイッチ」を<br/>押します。</li> </ol>                                                 | イシン     レント <sup>*</sup> ウ       L, N → I     ▼                                                                                                    |
| ・      | 連動元<br>回線番号選択<br>回線からの            | ②「選択スイッチ(▼▲)」を押し、連動元とする<br>回線番号に合わせて「実行スイッチ」を押しま<br>す。                                                                         | <ul> <li>連動元にL1を選択する場合</li> <li>レント<sup>*</sup>ウモト [L01]<br/>レント<sup>*</sup>ウサキ I01 ON</li> <li>→ レント<sup>*</sup>ウモト L01<br/>レント<sup>*</sup>ウサキ [I01] ON</li> <li>※このとき、選択した回線から連動制御される<br/>回線別移信の回線の地区灯が点灯します。</li> </ul>                                     |
| 他<br>他 | を登録する場合<br>連動先<br>回線番号選択<br>の回線への | ③「選択スイッチ(▼▲)」を押し、連動制御させる回線番号に合わせて「実行スイッチ」を押します。                                                                                | <ul> <li>I11への連動制御を変更する場合</li> <li>レント<sup>・</sup>ウモト L01<br/>レント<sup>・</sup>ウサキ [I11] OFF</li> <li>         ・ アント<sup>・</sup>ウモト L01<br/>レント<sup>・</sup>ウサキ I11 [OFF]     </li> <li>         ・ 選択している連動先回線の地区灯が点滅します。<br/>(点灯と点滅では点灯が優先表示します)     </li> </ul> |
|        | 動を登録<br>る場合<br>一 連動登録             | <ul> <li>④「選択スイッチ(▼▲)」を押し、連動させる場合は「ON」を、連動させない場合は「OFF」に合わせて「実行スイッチ」を押します。</li> <li>(1つの連動元から複数の回線別移信に連動させることができます。)</li> </ul> | <ul> <li>L1からI11への連動制御をONにする場合</li> <li>レント<sup>*</sup>ウモト L01<br/>レント<sup>*</sup>ウサキ I11 [ON ]</li> <li>→ レント<sup>*</sup>ウサキ [I11] ON</li> <li>※選択している連動先回線の地区灯が点滅から点灯に<br/>変わります。</li> </ul>                                                                 |
|        | 連動元回線<br>  選択に戻る                  | ⑤「戻るスイッチ」を押します。                                                                                                    | レント <sup>*</sup> ウモト L01<br>レント <sup>*</sup> ウサキ [I11] ON → レント <sup>*</sup> ウサキ I01 ON                                                                                                    |
|        | 設定完了                              | ⑥「戻るスイッチ」を押します。                                                                                                    | レント <sup>*</sup> ウモト [L01]<br>レント <sup>*</sup> ウサキ I01 ON → I ▼                                                                                                    |
|        |                                   |                                                                                                    |                                                                                                    |

#### 他の設定項目の設定を行う場合

●「選択スイッチ(▼▲)」を押して次に設定する設定
 項目を選択します。(各項目の設定方法を参照)

設定内容を確認する場合

●下記は設定例を示します。

設定前の準備をする(7ページ参照)

| 項目              | 操作方法                                                                           | 液晶表示部の表示                                                                                  |
|-----------------|--------------------------------------------------------------------------------|-------------------------------------------------------------------------------------------|
| 確認する設定<br>項目を選択 | <ol> <li>「選択スイッチ(▼▲)」を押し、液晶表示部を<br/>回線別移信設定に合わせて「実行スイッチ」を<br/>押します。</li> </ol> | <pre>     I</pre>                                                                         |
| 設定内容確認          | ②「選択スイッチ(▼▲)」を押すごとに、各回線に設定されている連動先回線の地区灯が点灯します。                                | レント <sup>*</sup> ウモト [L01 ]<br>レント <sup>*</sup> ウサキ I01 ON → レント <sup>*</sup> ウサキ I01 OFF |

# 13. 回線別移信停止設定

■移信用リレーユニット(別売)の回線別移信(In-IC)がどのスイッチで停止するか を設定します。

注 ●この設定を行う場合は、移信用リレーユニット(別売)のコネクタをはずしてください。

●移信用リレーユニット(別売)のコネクタが「I」側にあるときは回線別移信(In-IC)の連動停止はできません。

●移信用リレーユニット(別売)のコネクタが「E」側にあるときは、非常放送連動停止スイッチで停止します。

●この設定を行っても代表移信(Fa)の出力状態に影響はありません。

設定・変更方法

■設定可能な内容:移信停止スイッチ 非常的送速動停止ス。

非常放送連動停止スイッチ オプション1スイッチ〜オプション4スイッチ ■出荷時設定 :移信停止スイッチ

●下記は設定例を示します。
 設定前の準備をする(7ページ参照)

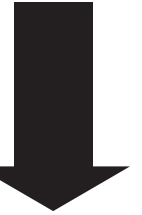

【例】●オプション1スイッチに設定した場合

| オプション1スイッチ | 回線別移信(In-Ic) |
|------------|--------------|
| OFF        | * 1          |
| ON         | OFF          |
|            |              |

※1 回線別移信設定による。(23ページ参照)

| 項目                          | 操作方法                                                                                                    | 液晶表示部の表示                                                                                                    |
|-----------------------------|----------------------------------------------------------------------------------------------------|----------------------------------------------------------------------------------------------------|
| 設定項目選択                      | <ol> <li>「選択スイッチ(▼▲)」を押し、液晶表示部を<br/>回線別移信停止設定に合わせて「実行スイッ<br/>チ」を押します。</li> </ol>                                                                   | レント <sup>*</sup> ウ テイシ<br>イシンUT ↓<br>イシンUT ↓<br>▼ ↓ 【シン レント <sup>*</sup> ウ テイシ<br>【イシン テイシ スイッチ 】                      |
| 回線別移信<br>連動停止<br>スイッチ<br>選択 | <ul> <li>②「選択スイッチ(▼▲)」を押し、回線別移信の<br/>連動停止スイッチを選択し、「実行スイッチ」<br/>を押します。</li> <li>(「実行スイッチ」を押すと、回線別移信停止<br/>設定を登録し、回線別移信停止設定画面に戻<br/>ります。)</li> </ul> | 非常放送停止スイッチに設定する場合<br>イシンUT レント <sup>*</sup> ウ テイシ<br>[ヒシ <sup>*</sup> ョウホウソウ スイッチ] → レント <sup>*</sup> ウ テイシ<br>イシンUT ₹ |

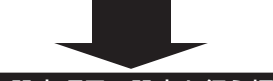

他の設定項目の設定を行う場合

●ソフト設定後の操作を行います。(7ページ参照)

設定を完了する場合

●「選択スイッチ(▼▲)」を押して次に設定する設定 項目を選択します。(各項目の設定方法を参照)

### 設定内容を確認する場合

●下記は設定例を示します。
 設定前の準備をする(7ページ参照)

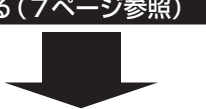

| 項目              | 操作方法                                                                             | 液晶表示部の表示                                                            |  |  |  |  |  |  |
|-----------------|----------------------------------------------------------------------------------|---------------------------------------------------------------------|--|--|--|--|--|--|
| 確認する設定<br>項目を選択 | <ol> <li>「選択スイッチ(▼▲)」を押し、液晶表示部を<br/>回線別移信停止設定に合わせて「実行スイッ<br/>チ」を押します。</li> </ol> | レント <sup>*</sup> ウ テイシ<br>イシンUT ↓ ↓<br>イシンUT ↓ ↓<br>[イシン テイシ スイッチ ] |  |  |  |  |  |  |
| 設定内容確認          | ②現在の設定内容が液晶表示部に表示されます。<br>(設定を変更せずに画面を戻すときは、「戻る<br>スイッチ」を押してください。)               | イシンUT レント <sup>、</sup> ウ テイシ<br>[イシン テイシ スイッチ ]                     |  |  |  |  |  |  |

# 14. 警報音響設定

■警報回線の入力時の音響「鳴動する」/「鳴動しない」を回線ごとに設定します。

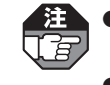

●回線種別設定にて「警報(自己保持なし)」「警報(自己保持あり)」に設定した感知器回線、「警報」に設定した

」
諸警報(小窓)回線にのみ設定できます。

●その他の回線種別に設定されている回線は回線選択時に表示されなくなります。

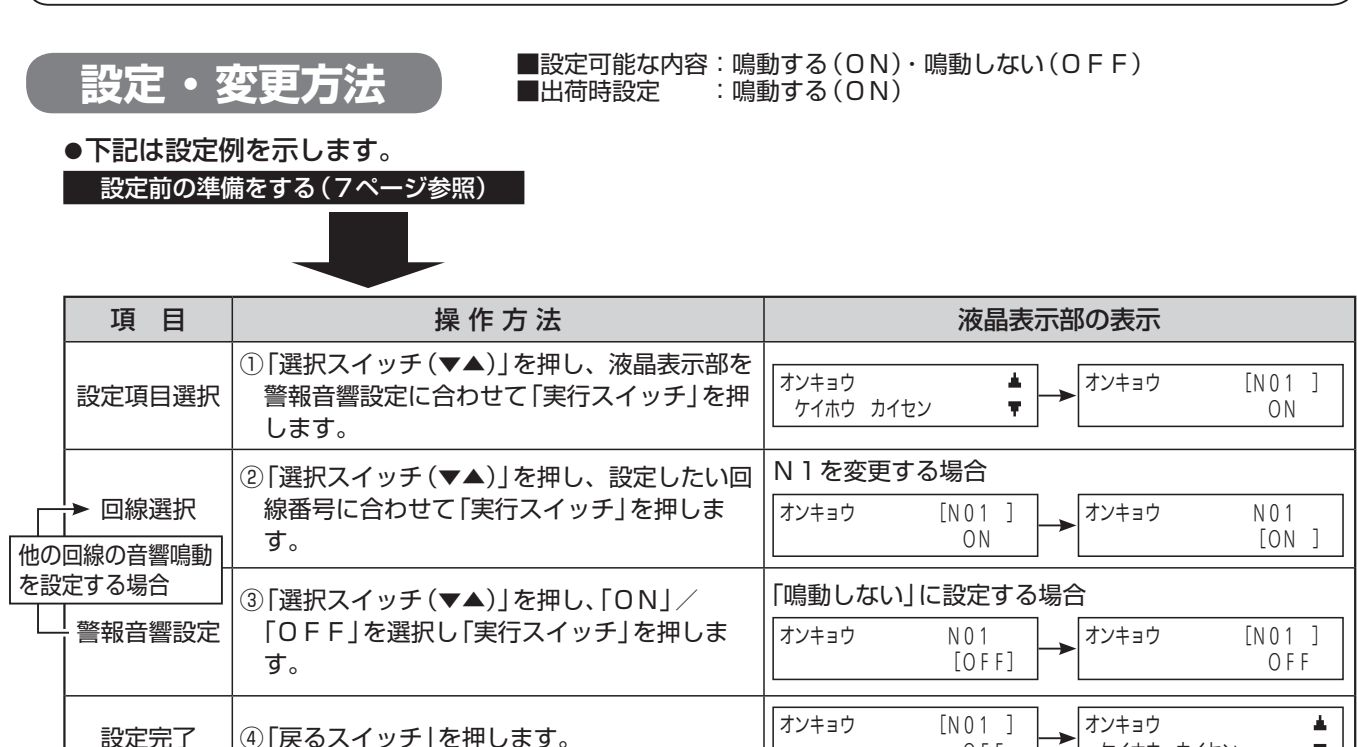

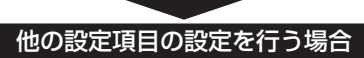

●「選択スイッチ(▼▲)」を押して次に設定する設定 項目を選択します。(各項目の設定方法を参照)

### 設定を完了する場合

ケイホウ カイセン

Ŧ

●ソフト設定後の操作を行います。(7ページ参照)

OFF

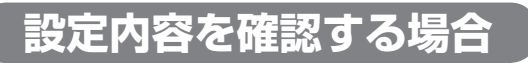

●下記は設定例を示します。

設定前の準備をする(7ページ参照)

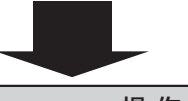

| 項目              | 操作方法                                                                          | 液晶表示部の表示                                  |
|-----------------|-------------------------------------------------------------------------------|-------------------------------------------|
| 確認する設定<br>項目を選択 | <ol> <li>「選択スイッチ(▼▲)」を押し、液晶表示部を<br/>警報音響設定に合わせて「実行スイッチ」を押<br/>します。</li> </ol> | オンキョウ<br>ケイホウ カイセン ♥ オンキョウ [N01 ]<br>ON   |
| 設定内容確認          | ②「選択スイッチ(▼▲)」を押すごとに、各回線の警報音響設定の内容が液晶表示部に表示されます。                               | オンキョウ [N01 ]<br>ON → オンキョウ [N02 ]<br>OF F |

# 15. 回線別蓄積設定

されます。

(j

■感知器回線(Ln-C)の「蓄積」/「非蓄積」を回線ごとに設定します。

注 ●回線種別設定にて「自火報感知器」に設定した回線のみ、回線別蓄積設定を行えます。 ●その他の種別に設定されている回線は、回線選択時に表示されなくなります。

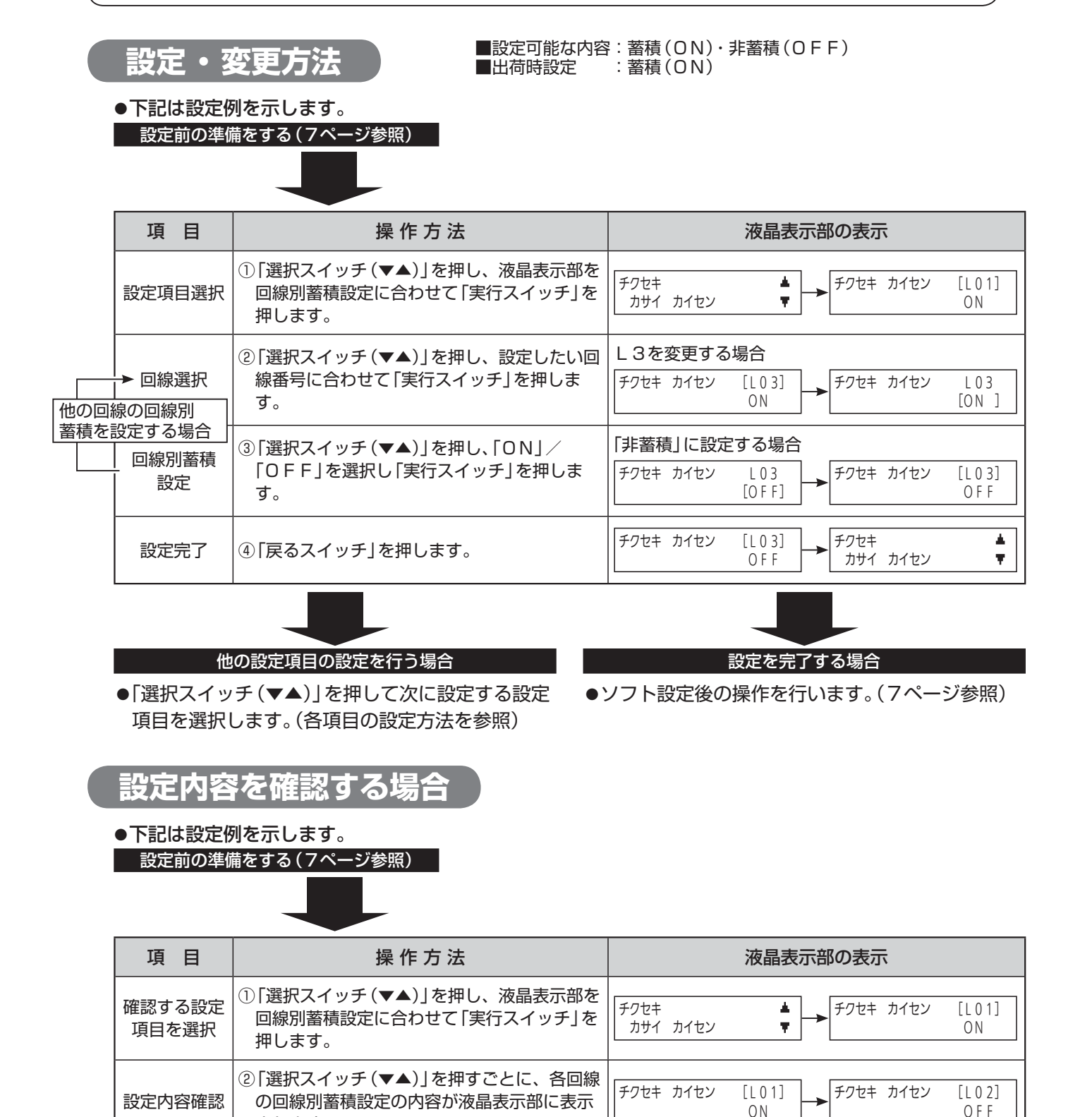

# 16. 蓄積開始音響設定

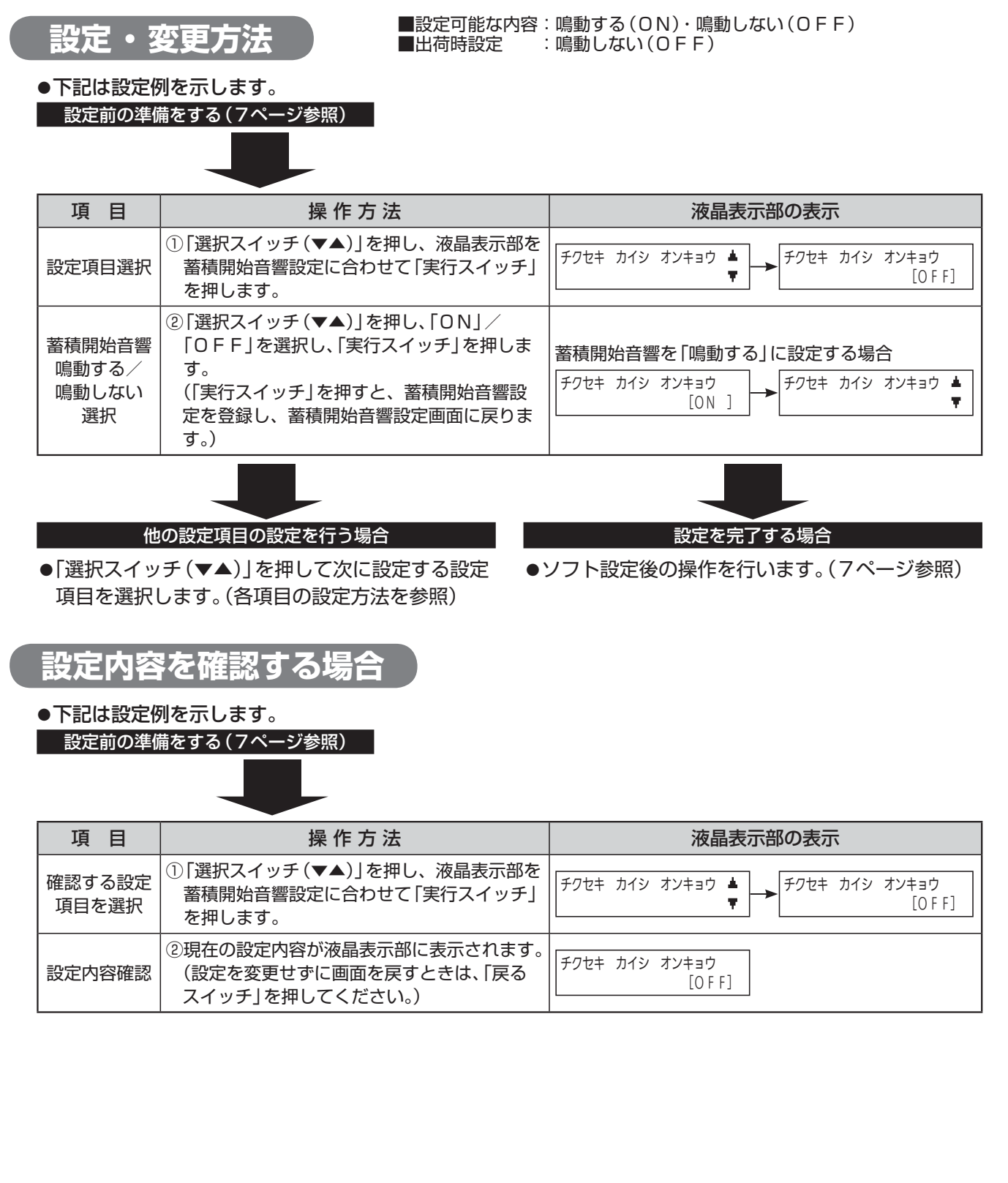

# 17. 終端抵抗器設定

#### ■感知器回線(Ln-C)に接続する終端抵抗器を設定します。

- 【 3 ●必ず、実際に接続した終端抵抗器と同じになるように設定してください。
  - ●実際に接続した終端抵抗器と異なる値を設定すると、断線検出機能が正常に動作しない場合があります。 ● 終端抵抗器が4.2 × 0.0 × 1.2 × 1.2 ×
    - ●終端抵抗器が4.3kΩの場合は、5.1K/10Kに設定してください。

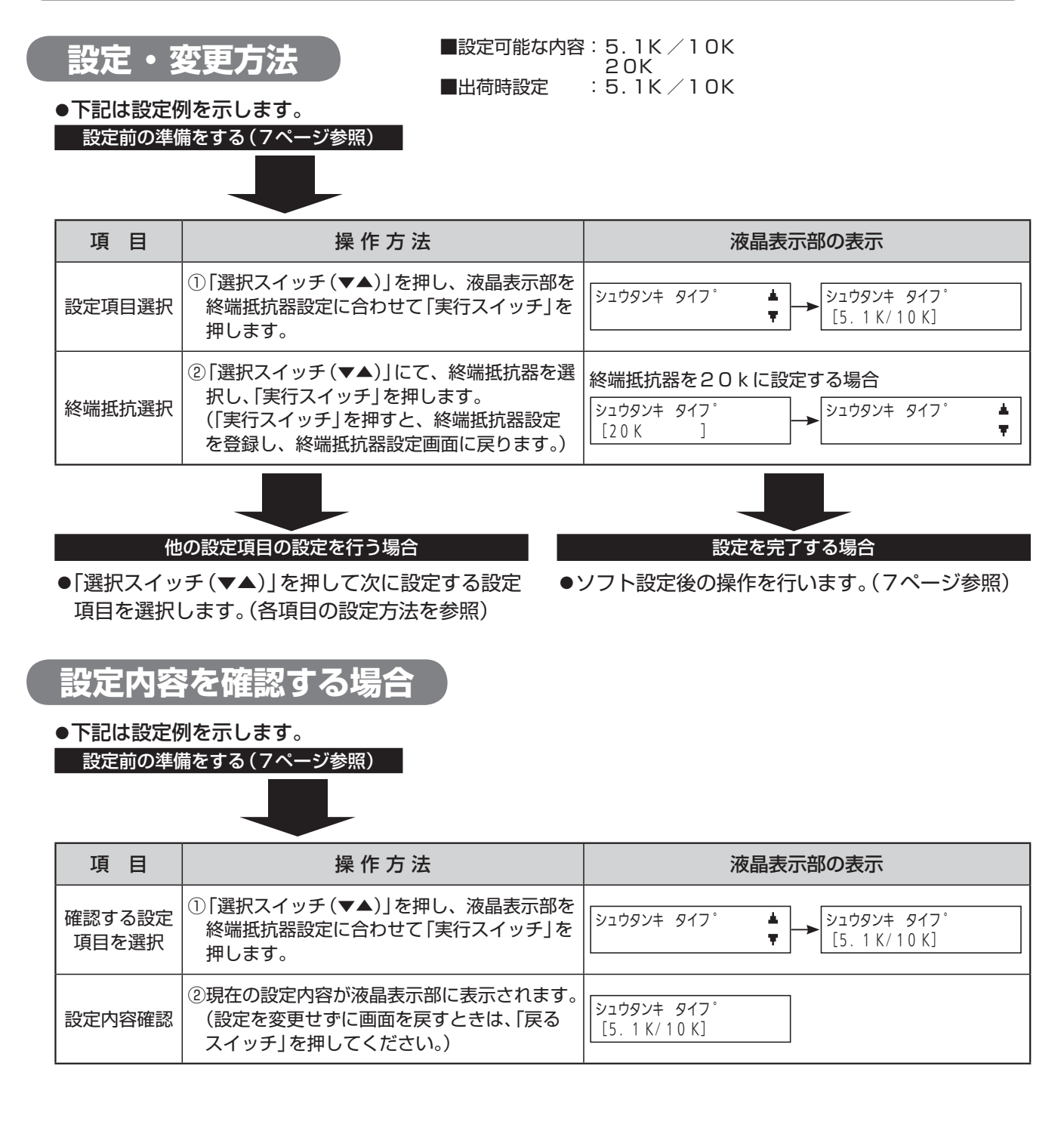

# 18.設定内容の初期化

#### ■ソフト設定の内容を出荷時の状態に戻します。

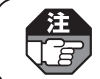

建
●設定後の手順(7ページ参照)を行わないと、初期化されたデータの保存はされません。 ●出荷時の設定については「設定項目一覧表(1~6ページ)を参照してください。

### 設定・変更方法

●下記は設定例を示します。

設定前の準備をする(7ペー<u>ジ参照)</u>

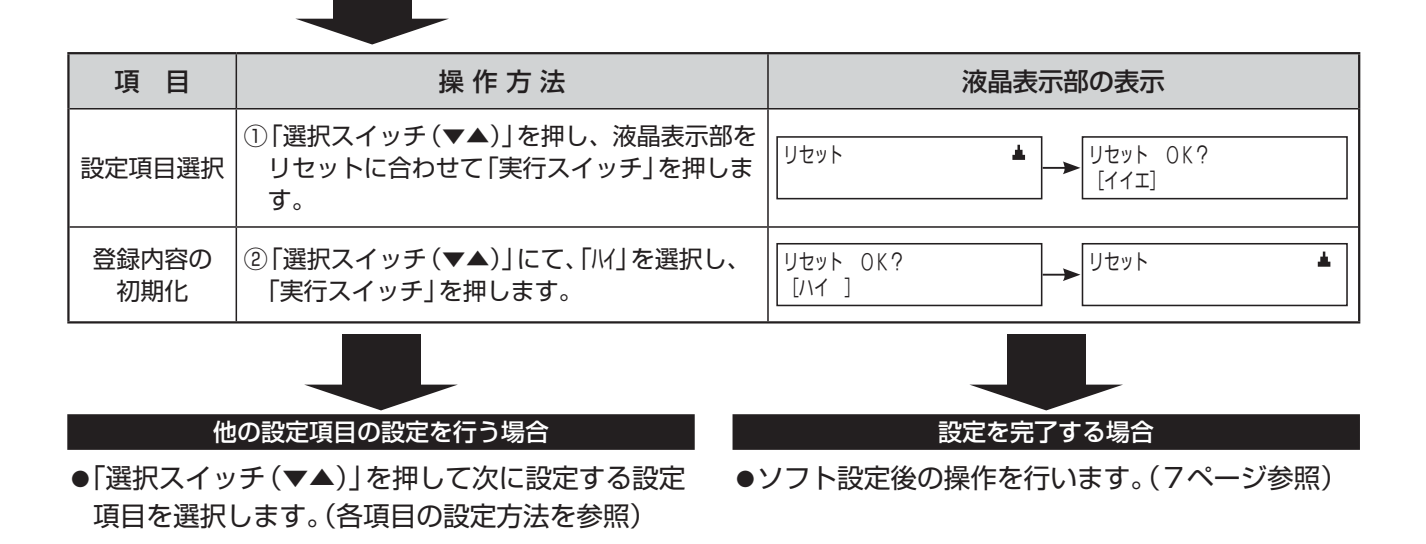

## 19. 設定表

件名

| No. |   |   |      |
|-----|---|---|------|
|     | 年 | 月 | 日 設定 |
|     |   |   |      |

記入者

| 回線種別設定                |  |  |  |  |  |
|-----------------------|--|--|--|--|--|
| 感知器回線の取付階設定(地区音響鳴動設定) |  |  |  |  |  |
| 警報音響設定                |  |  |  |  |  |
| 回線別蓄積設定               |  |  |  |  |  |

| 回線  | 回線種別       |              |              |             |             |    | 作動<br>※ | 音響<br>2 | 蓄 積<br>※3 |     |  |
|-----|------------|--------------|--------------|-------------|-------------|----|---------|---------|-----------|-----|--|
| 番号  | 自火報<br>感知器 | 警報<br>(保持なし) | 警報<br>(保持あり) | S P<br>(警報) | S P<br>(火災) | ×1 | 鳴動あり    | 鳴動なし    | 蓄積        | 非蓄積 |  |
| L1  |            |              |              |             |             |    |         |         |           |     |  |
| L2  |            |              |              |             |             |    |         |         |           |     |  |
| L3  |            |              |              |             |             |    |         |         |           |     |  |
| L4  |            |              |              |             |             |    |         |         |           |     |  |
| L 5 |            |              |              |             |             |    |         |         |           |     |  |
| L 6 |            |              |              |             |             |    |         |         |           |     |  |
| L7  |            |              |              |             |             |    |         |         |           |     |  |
| L 8 |            |              |              |             |             |    |         |         |           |     |  |
| L 9 |            |              |              |             |             |    |         |         |           |     |  |
| L10 |            |              |              |             |             |    |         |         |           |     |  |
| LII |            |              |              |             |             |    |         |         |           |     |  |
| L12 |            |              |              |             |             |    |         |         |           |     |  |
| L13 |            |              |              |             |             |    |         |         |           |     |  |
| L14 |            |              |              |             |             |    |         |         |           |     |  |
| L15 |            |              |              |             |             |    |         |         |           |     |  |
| L16 |            |              |              |             |             |    |         |         |           |     |  |
| L17 |            |              |              |             |             |    |         |         |           |     |  |
| L18 |            |              |              |             |             |    |         |         |           |     |  |
| L19 |            |              |              |             |             |    |         |         |           |     |  |
| L20 |            |              |              |             |             |    |         |         |           |     |  |

※1 回線種別が「警報(自己保持なし)」「警報(自己保持あり」のときは、設定できません。

※2 回線種別が「警報(自己保持なし)」「警報(自己保持あり」のときのみ、設定できます。

回線種別が「自火報感知器」のときのみ、設定できます。 жЗ

> 施工店様へ…設定される前に登録内容を上記設定表に必ず記入してください。 上記設定表はコピーしてご使用ください。

## 19. 設定表

件名

| No. |   |      |
|-----|---|------|
| 年   | 月 | 日 設定 |
| 記入者 |   |      |

#### 回線別移信設定

| 回線  |    |    |    |    |    |    |    |    | 回線 | 引移信 | 連動          | <b>%</b> 1 |     |     |     |     |             |     |     |     |
|-----|----|----|----|----|----|----|----|----|----|-----|-------------|------------|-----|-----|-----|-----|-------------|-----|-----|-----|
| 番号  | 11 | 12 | IЗ | I4 | 15 | 16 | 17 | 18 | 19 | I10 | I <b>11</b> | 112        | 113 | 114 | 115 | 116 | I <b>17</b> | 118 | 119 | I20 |
| L1  |    |    |    |    |    |    |    |    |    |     |             |            |     |     |     |     |             |     |     |     |
| L2  |    |    |    |    |    |    |    |    |    |     |             |            |     |     |     |     |             |     |     |     |
| L3  |    |    |    |    |    |    |    |    |    |     |             |            |     |     |     |     |             |     |     |     |
| L4  |    |    |    |    |    |    |    |    |    |     |             |            |     |     |     |     |             |     |     |     |
| L5  |    |    |    |    |    |    |    |    |    |     |             |            |     |     |     |     |             |     |     |     |
| L6  |    |    |    |    |    |    |    |    |    |     |             |            |     |     |     |     |             |     |     |     |
| L7  |    |    |    |    |    |    |    |    |    |     |             |            |     |     |     |     |             |     |     |     |
| L 8 |    |    |    |    |    |    |    |    |    |     |             |            |     |     |     |     |             |     |     |     |
| L9  |    |    |    |    |    |    |    |    |    |     |             |            |     |     |     |     |             |     |     |     |
| L10 |    |    |    |    |    |    |    |    |    |     |             |            |     |     |     |     |             |     |     |     |
| L11 |    |    |    |    |    |    |    |    |    |     |             |            |     |     |     |     |             |     |     |     |
| L12 |    |    |    |    |    |    |    |    |    |     |             |            |     |     |     |     |             |     |     |     |
| L13 |    |    |    |    |    |    |    |    |    |     |             |            |     |     |     |     |             |     |     |     |
| L14 |    |    |    |    |    |    |    |    |    |     |             |            |     |     |     |     |             |     |     |     |
| L15 |    |    |    |    |    |    |    |    |    |     |             |            |     |     |     |     |             |     |     |     |
| L16 |    |    |    |    |    |    |    |    |    |     |             |            |     |     |     |     |             |     |     |     |
| L17 |    |    |    |    |    |    |    |    |    |     |             |            |     |     |     |     |             |     |     |     |
| L18 |    |    |    |    |    |    |    |    |    |     |             |            |     |     |     |     |             |     |     |     |
| L19 |    |    |    |    |    |    |    |    |    |     |             |            |     |     |     |     |             |     |     |     |
| L20 |    |    |    |    |    |    |    |    |    |     |             |            |     |     |     |     |             |     |     |     |
| N 1 |    |    |    |    |    |    |    |    |    |     |             |            |     |     |     |     |             |     |     |     |
| N2  |    |    |    |    |    |    |    |    |    |     |             |            |     |     |     |     |             |     |     |     |
| NЗ  |    |    |    |    |    |    |    |    |    |     |             |            |     |     |     |     |             |     |     |     |
| N4  |    |    |    |    |    |    |    |    |    |     |             |            |     |     |     |     |             |     |     |     |

※1 回線種別が「トラブル」のときは、設定できません。

施工店様へ…設定される前に登録内容を上記設定表に必ず記入してください。 上記設定表はコピーしてご使用ください。 件名

| No. |   |     |
|-----|---|-----|
| 年   | 月 | 日設定 |
| 記入者 |   |     |

### オプションスイッチ設定

| 0 P 1 | □連動停止 □○N制御 □未使用 |
|-------|------------------|
| 0P2   | □連動停止 □○N制御 □未使用 |
| 0 P 3 | □連動停止 □○N制御 □未使用 |
| 0 P 4 | □連動停止 □○N制御 □未使用 |

### 代表移信設定

| Fal | □火災 | ΠEF | □警報 | □トラブル □SP | □副受信機 |
|-----|-----|-----|-----|-----------|-------|
| Fa2 | □火災 | ΠEF | □警報 | □トラブル □SP | □副受信機 |
| Fa3 | □火災 | EF  | □警報 | □トラブル □SP | □副受信機 |
| Fa4 | □火災 | EF  | □警報 | □トラブル □SP | □副受信機 |

| 回線種別設定 | 諸警報    |
|--------|--------|
| 警報音響設定 | (小窓)回線 |

| 回線番号 | 回線種別 |         | 作動音響 ※1 |        |
|------|------|---------|---------|--------|
| N 1  | □警報  | □外部トラブル | □鳴動する   | □鳴動しない |
| N 2  | □警報  | □外部トラブル | □鳴動する   | □鳴動しない |
| N 3  | □警報  | □外部トラブル | □鳴動する   | □鳴動しない |
| N 4  | □警報  | □外部トラブル | □鳴動する   | □鳴動しない |

※1 回線種別が「警報」のときのみ、設定できます。

その他の設定

| □2分                                                        | □4分                                                                                                    | □6分                                                                                                    | □8分                                                                                                    |                                                                                                    |
|------------------------------------------------------------|----------------------------------------------------------------------------------------------------|----------------------------------------------------------------------------------------------------|----------------------------------------------------------------------------------------------------|----------------------------------------------------------------------------------------------------|
| □4分                                                        | □6分                                                                                                    | □8分                                                                                                    | □10分                                                                                                    | □ O F F (移行しない)                                                                                                    |
| <ul> <li>□警報音+</li> <li>□警報音+</li> </ul>                   | フロア音声+カ<br>ガイダンス音詞                                                                                                    | リイダンス音詞<br>告                                                                                                    | <sup>告</sup> □警報音+回<br>□警報音のみ                                                                                                    | 線音声+ガイダンス音声<br>                                                                                                    |
| □非常放送                                                      | □地区音響                                                                                                    |                                                                                                    |                                                                                                    |                                                                                                    |
| <ul> <li>□移信停止:</li> <li>□オプショ:</li> <li>□オプショ:</li> </ul> | スイッチ<br>ン1スイッチ<br>ン3スイッチ                                                                                                    | □非常放送』<br>□オプション<br>□オプション                                                                                                    | 連動停止スイッ<br>ノ2スイッチ<br>ノ4スイッチ                                                                                                    | £                                                                                                    |
| □鳴動する                                                      |                                                                                                    | □鳴動しなし                                                                                                    | <i>,</i> ۱                                                                                                    |                                                                                                    |
| □5.1k⁄                                                     | ′10k                                                                                                    | 20 k                                                                                                    |                                                                                                    |                                                                                                    |
|                                                            | <ul> <li>□2分</li> <li>□4分</li> <li>□警報音+</li> <li>□警報音+</li> <li>□非常放送</li> <li>□非常放送</li> <li>□おプショ</li> <li>□オプショ</li> <li>□オプショ</li> <li>□「鳴動する</li> <li>□5.1 k /</li> </ul> | 2分     4分       4分     6分       警報音+フロア音声+カ       警報音+ガイダンス音声       非常放送     地区音響       移信停止スイッチ       オプション1スイッチ       オプション3スイッチ       「鳴動する       5.1 k / 10 k | 2分       4分       6分         4分       6分       8分         警報音+フロア音声+ガイダンス音声       警報音+ガイダンス音声         警報音+ガイダンス音声       非常放送         非常放送       地区音響         移信停止スイッチ       非常放送         オプション1スイッチ       オプション         オプション3スイッチ       オプション         「鳴動する       鳴動しない         5.1 k / 10 k       20 k | 2分       4分       6分       8分         4分       6分       8分       10分         警報音+フロア音声+ガイダンス音声       警報音+方       警報音+のみ         警報音+ガイダンス音声       警報音のみ         非常放送       地区音響         移信停止スイッチ       非常放送連動停止スイッ         オプション1スイッチ       オプション2スイッチ         オプション3スイッチ       オプション4スイッチ         鳴動する       鳴動しない         5.1k/10k       20k |

施工店様へ…設定される前に登録内容を上記設定表に必ず記入してください。 上記設定表はコピーしてご使用ください。

###